# tutortrac.stonehill.edu

#### LUX ET SPES

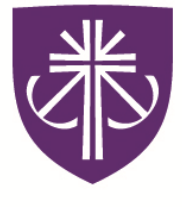

# **STONEHILL COLLEGE**

#### Center for Writing & Academic Achievement

Information for tutors, teaching assistants, academic peer mentors, and writing fellows!

#### TABLE OF CONTENTS

#### INTRODUCTION

| GLOSSARY OF TERMS | I  |
|-------------------|----|
| POLICIES          | II |
|                   |    |

#### FOR TUTORS

| Logging In                                               | 1  |
|----------------------------------------------------------|----|
| SETTING PREFERENCES                                      | 3  |
| SETTING SPECIALTIES                                      | 4  |
| LOGGING IN/OUT FOR WORK OUTSIDE THE CWAA                 | 5  |
| logging in/out of kiosk as a Subject Tutor               | 7  |
| LOGGING IN/OUT OF KIOSK AS A WRITING TUTOR               | 10 |
| LOGGING STUDENTS OUT OF KIOSK AFTER WRITING APPOINTMENTS | 13 |
| CREATING A SCHEDULE                                      | 14 |
| DELETING AVAILABILITY FROM THE SCHEDULE                  | 16 |
| VIEWING VISIT HISTORY                                    | 17 |
| RUNNING REPORTS FOR CRLA CERTIFICATION                   | 18 |
| VIEWING STUDENT'S VISIT HISTORY                          | 20 |

#### FOR TAS, APMS, AND WRITING FELLOWS

| LOGGING IN             | 24 |
|------------------------|----|
| SETTING PREFERENCES    | 26 |
| SETTING SPECIALTIES    | 27 |
| CREATING A QUICK VISIT | 28 |
| VIEWING VISIT HISTORY  | 29 |

#### FOR STUDENTS

| 30 |
|----|
| 31 |
| 33 |
| 34 |
| 35 |
| 36 |
|    |

# Introduction

#### **Definition of Terms**

**<u>Appointment</u>**: a record that a student has scheduled time to meet with a tutor, but has not yet taken place.

<u>Visit</u>: a record of an appointment that has occurred, or is in progress. Visits may be logged in real time by logging the student into the system at the start of the visit and logging off at the conclusion.

Consultant: a tutor or TA.

**<u>Student:</u>** a student who is being tutored (tutee).

<u>Trac Navigation</u>: the menu and search bar found in the upper-left corner of each page. It is the main source of searching and navigating the Trac system.

**<u>Availability</u>**: refers to the *appointed time* that a consultant offers for student appointments or drop-in visits and appears on the schedule.

<u>Center Kiosk</u>: master portable log-in kiosk for tutors and students, located at the CWAA's entrance.

**Drop-In Visit**: a visit that was not scheduled, but occurred when the student showed up and utilized services without advance notice.

**Quick Visit:** an entry that is generally recorded after a visit or at the end of a work shift. The Quick Visit is especially helpful to TAs and tutors that do not have access to their laptop during the work shift.

**Profile:** the Center Profile refers to our customized TutorTrac system.

<u>Center/Subcenter/Group</u>: these terms are more or less interchangeable; each group or subcenter is a group of users and consultants that have access to various functions, depending upon their job description.

<u>Sections</u>: This refers to both generic tutoring subjects (e.g., Chemistry, Math or Physics) as well as individual courses (e.g., MTH125 or CHM113).

**TracMan Icon:** The TracMan Icon is the image of the Trac symbol that links to the primary menu on the Trac Navigation.

#### **Policies**

**Logging in/out for work:** All tutors must log in and log out of TutorTrac every time that they work.

<u>**Time Sheet</u>**: All tutors, TAs, APMs, and Writing Fellows must log their hours in TutorTrac before submitting their time sheets.</u>

**Accuracy:** Hours recorded in TutorTrac should match the hours listed on the time sheet.

Visit Notes: Tutors should record visit notes at the end of a session describing the process

<u>**Tutoring Location:**</u> All tutors, with the exception of Atrium tutors and Math Lab tutors, should conduct their tutoring sessions in the library unless otherwise arranged with the Director.

**Logging Students in:** Students should log themselves in to TutorTrac at the start of an appointment. Tutors can help students if needed, but should not complete the task for the students.

**<u>Review Sessions</u>**: TAs are expected to record student attendance in TutorTrac.

<u>Missing Work</u>: If subject tutors or writing tutors are unavailable to cover their shifts, they must also delete their availability for that day from the TutorTrac Schedule.

**<u>Covering Shifts</u>:** If tutors cover someone else's shift, they should create a single-day availability on TutorTrac.

# For Tutors

#### Logging In

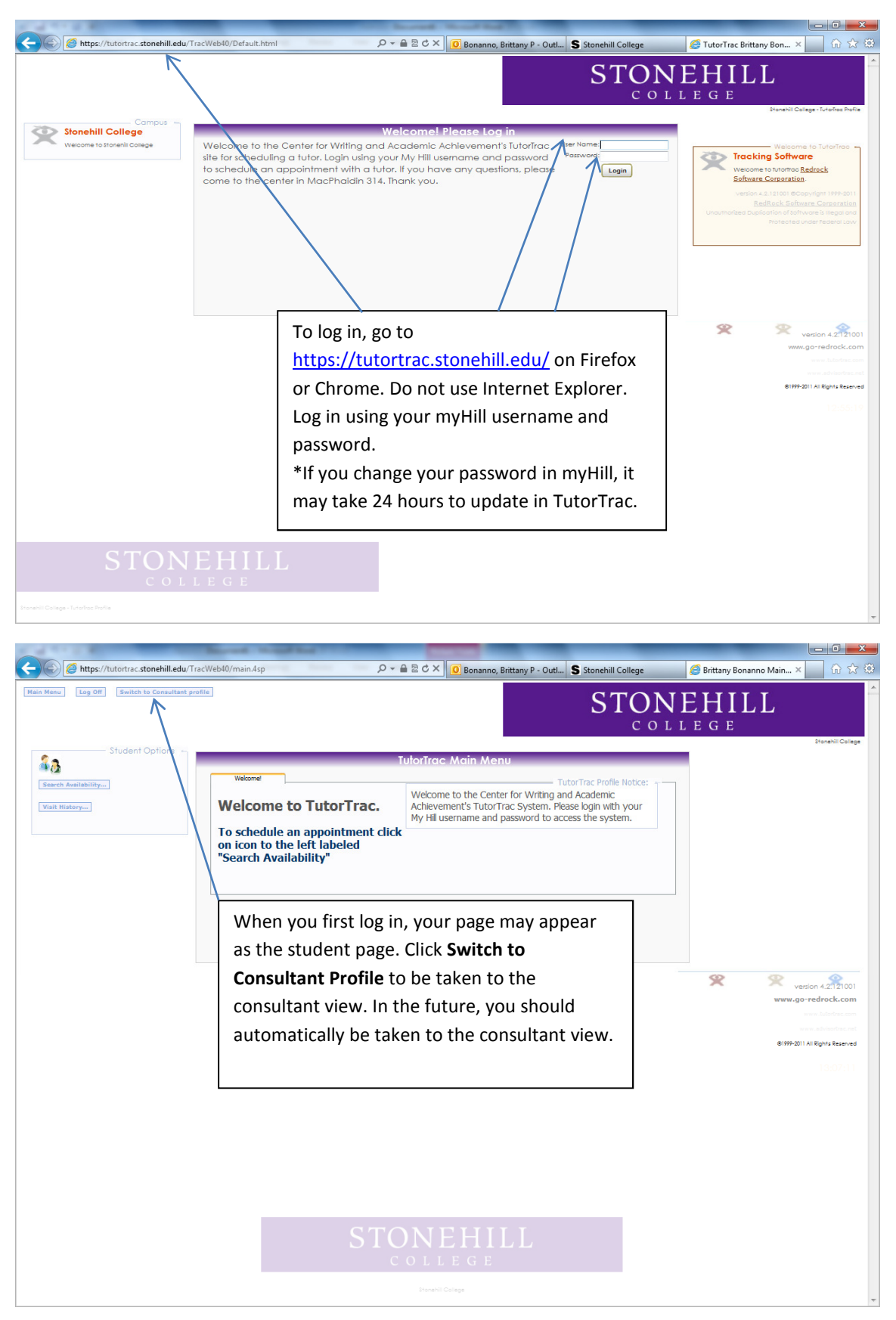

#### Logging In (Continued)

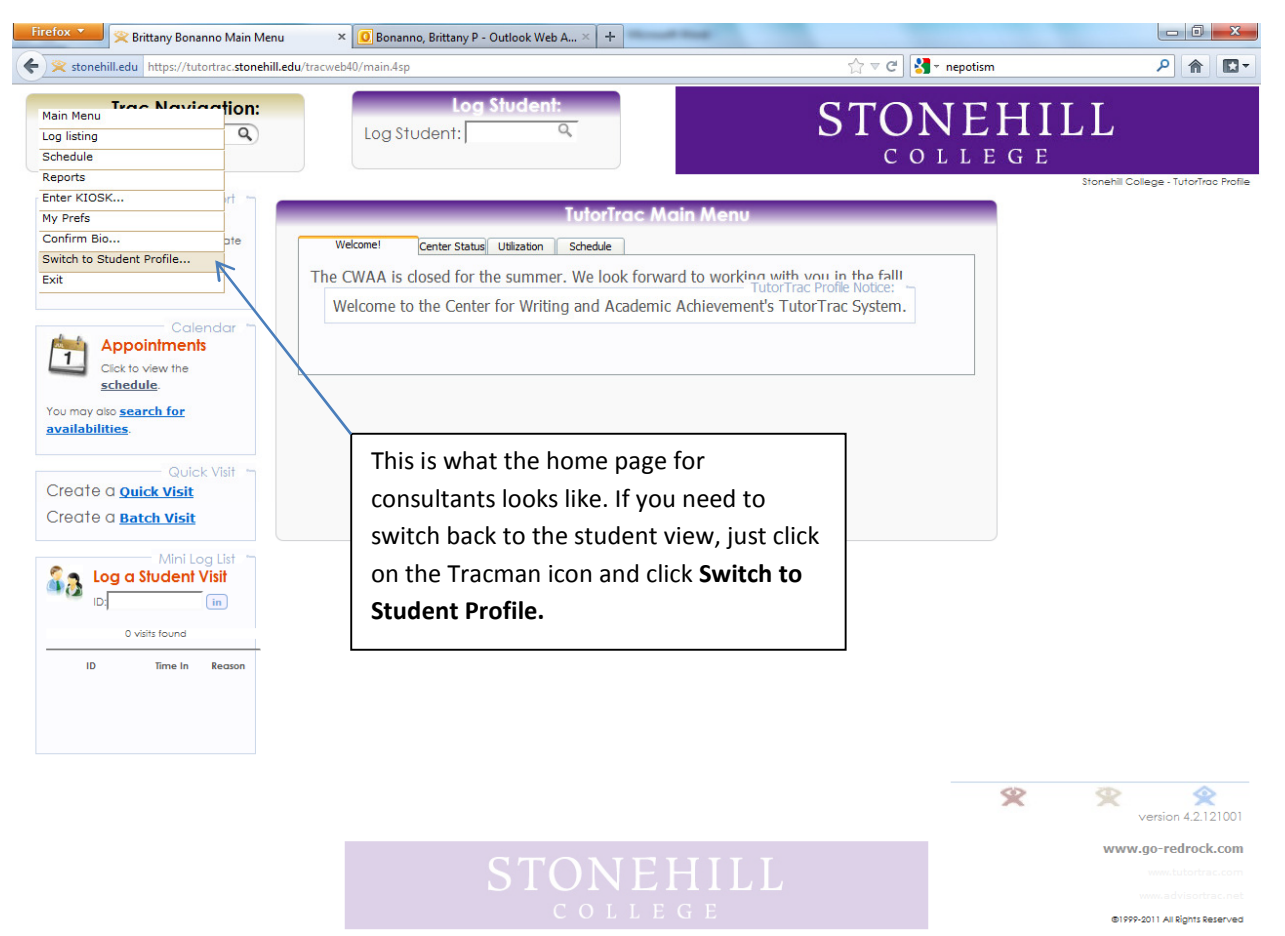

Stonehill College - TutorTrac Prof

https://tutortrac.stonehill.edu/tracweb40/ajxData.4sp?type=switchProfile&dir=cs

#### **Setting Preferences**

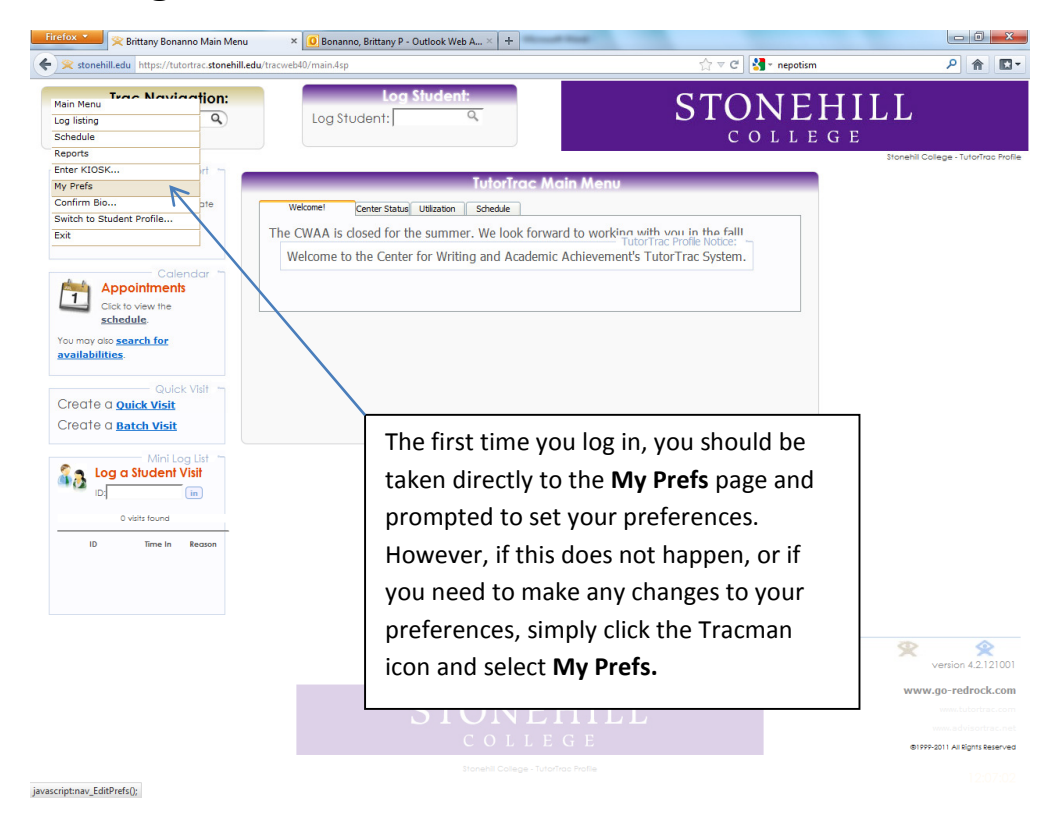

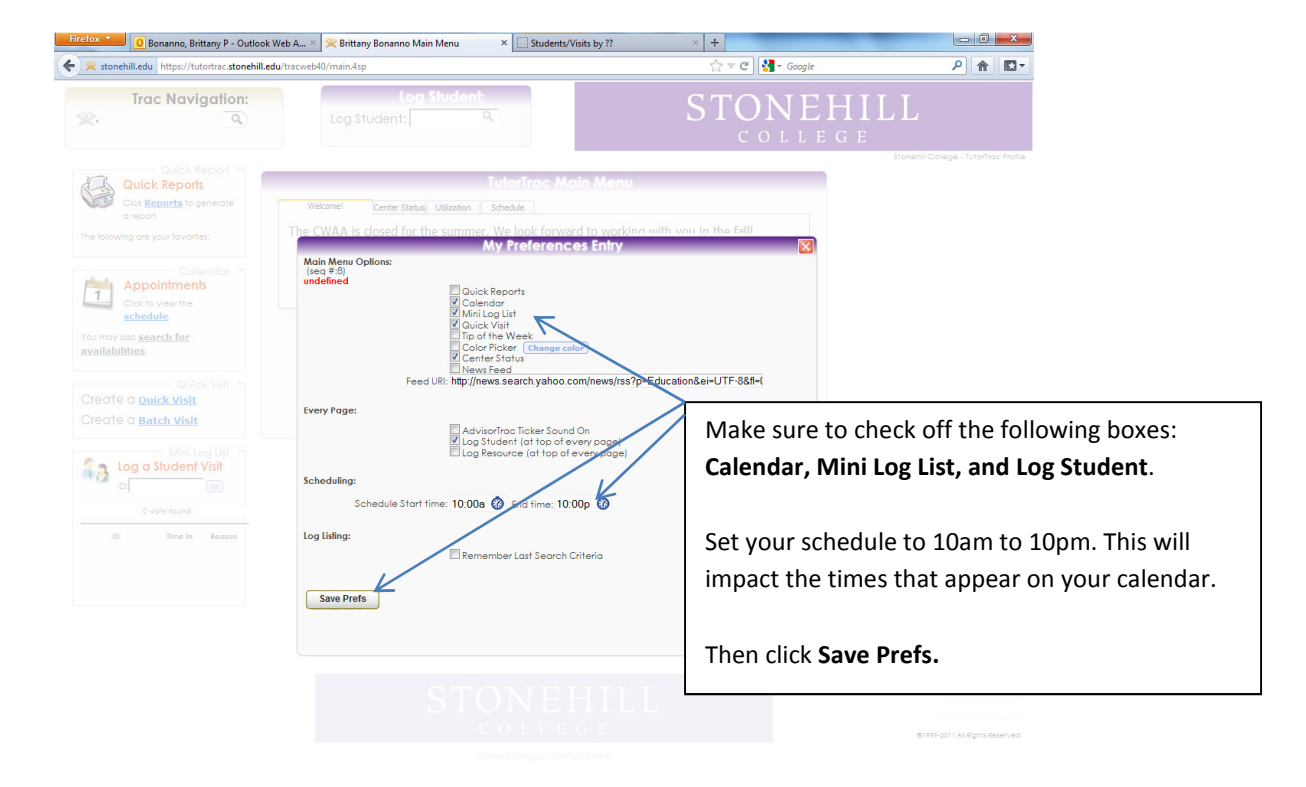

#### **Selecting Specialties**

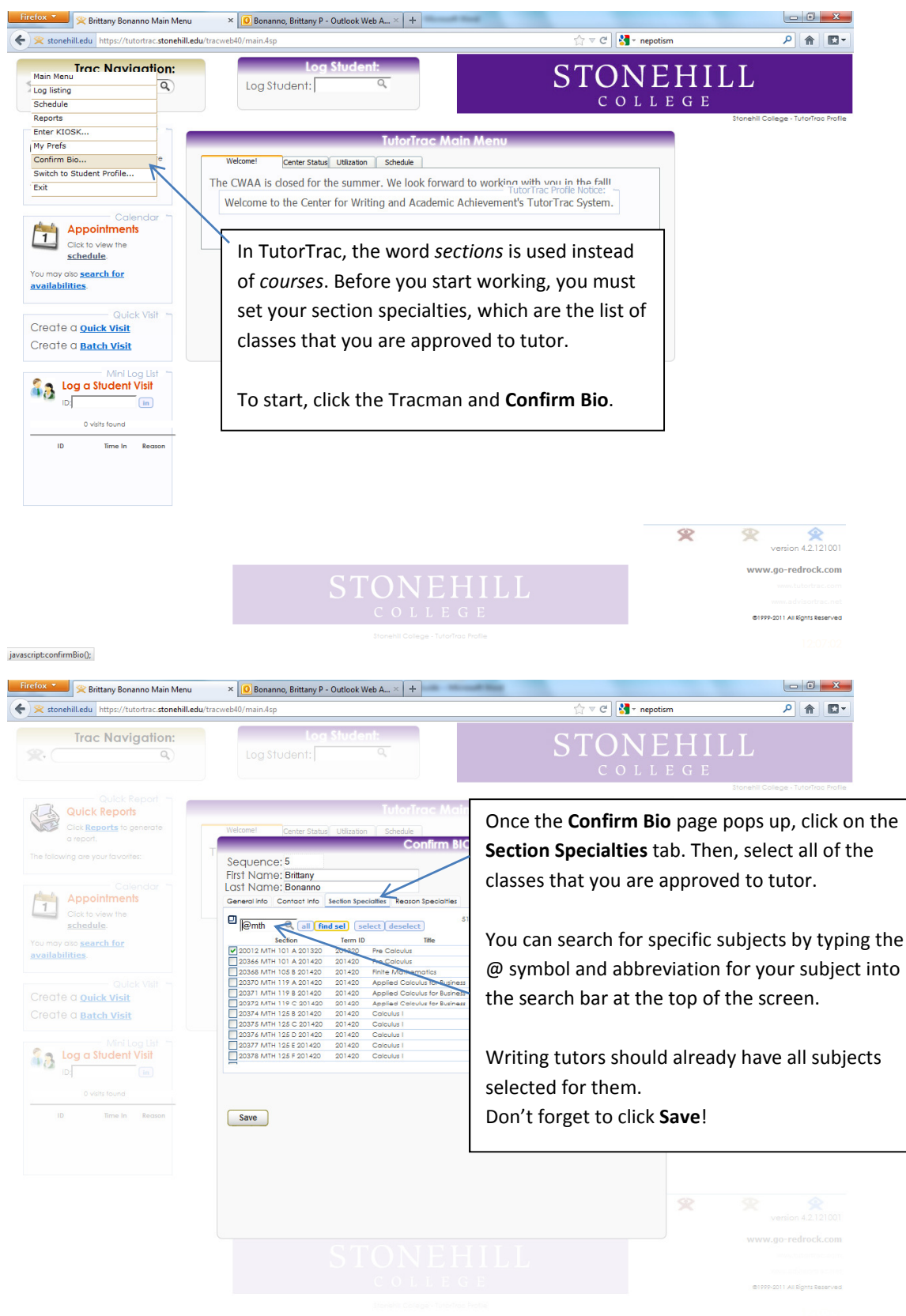

javascript:findsel();

#### Logging In/Out for Work Outside the CWAA

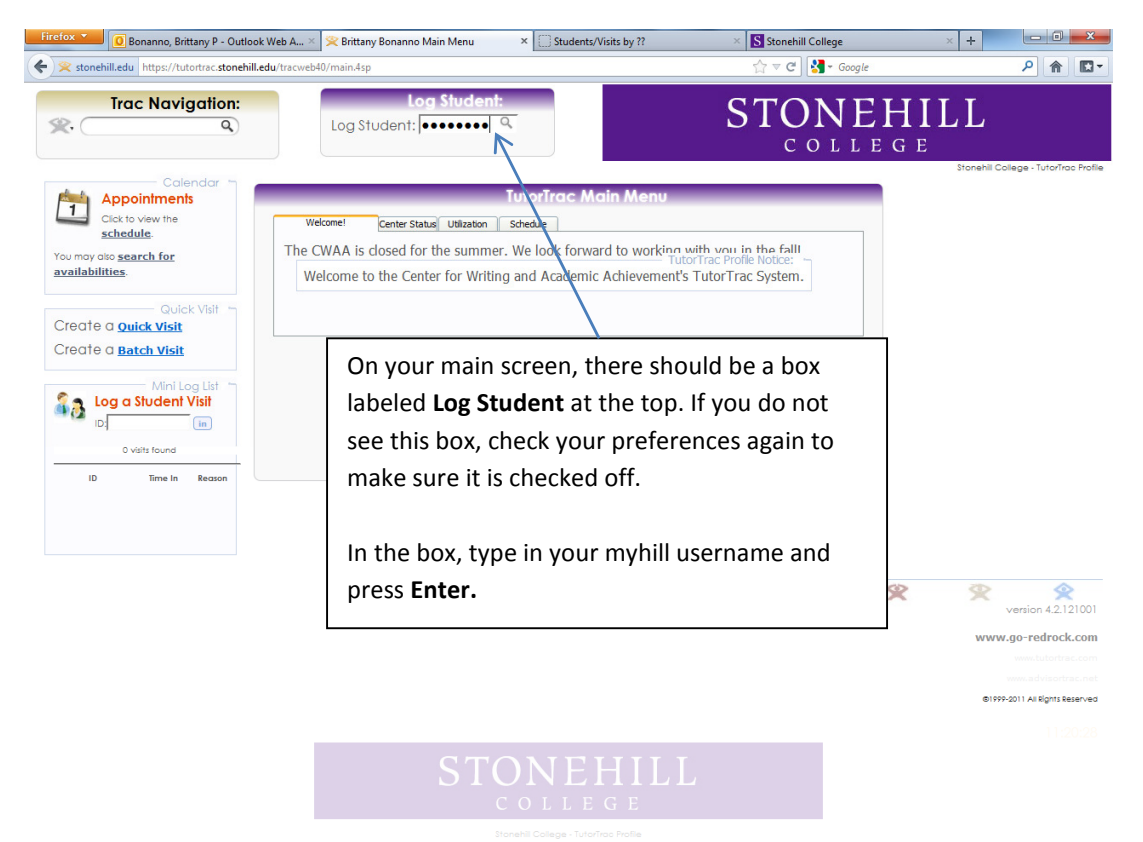

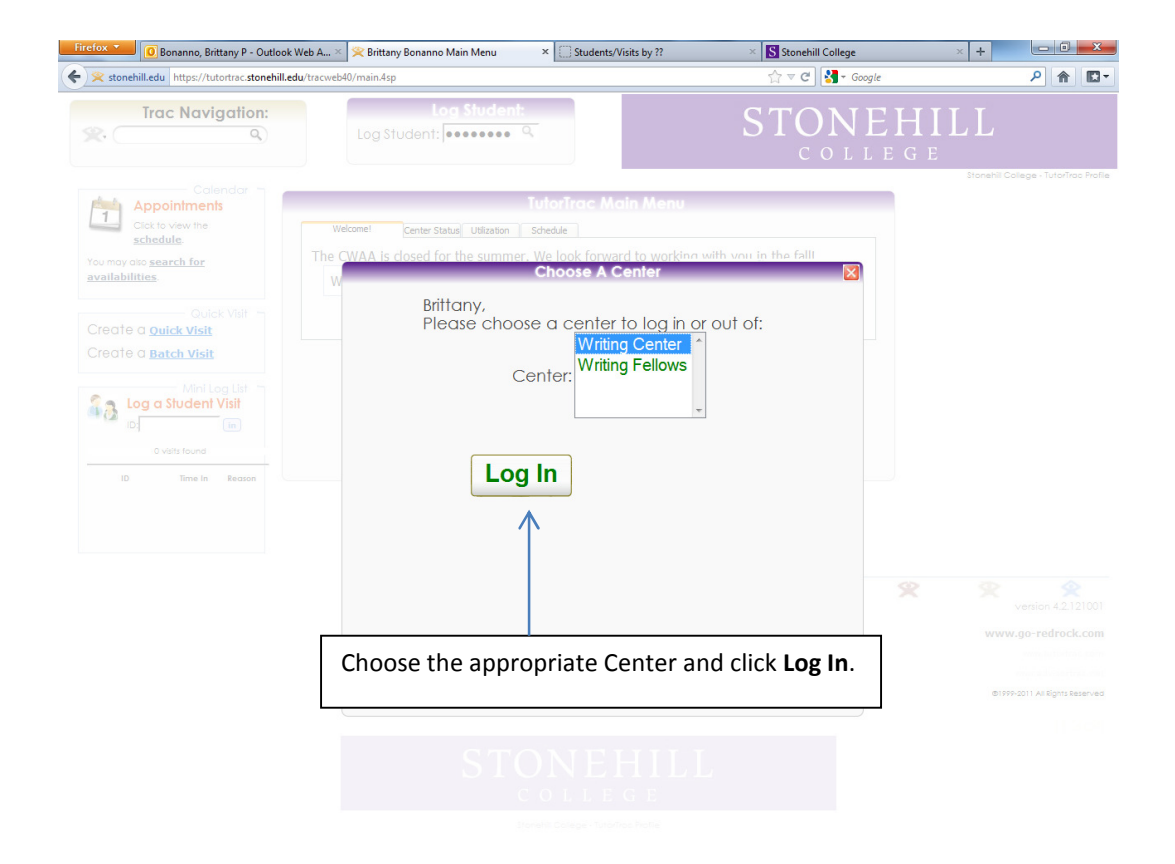

#### Logging In/Out for Work Outside the CWAA (Continued)

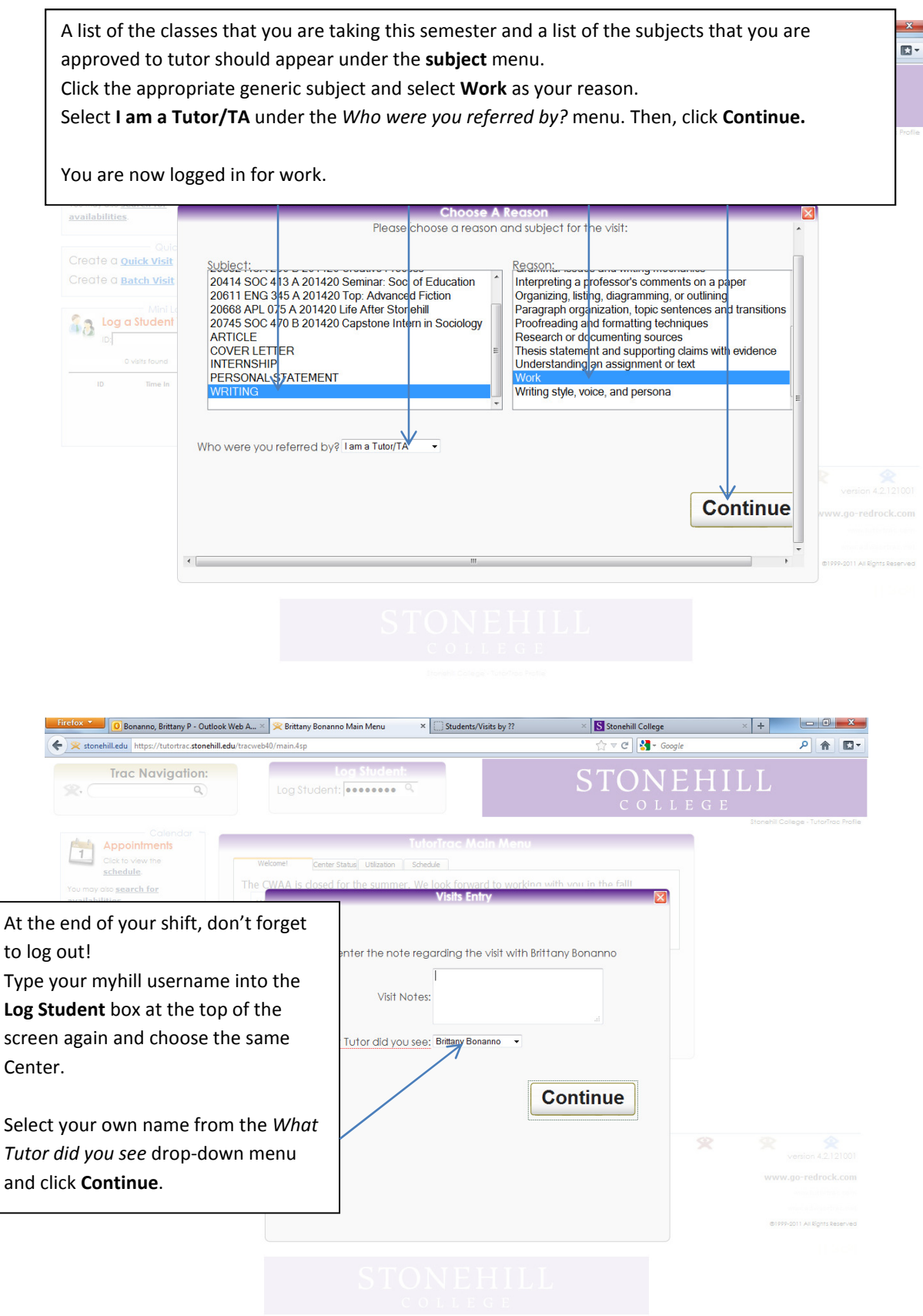

Stonehlt College - Tutorikos Piot

## Logging into the Center Kiosk as a Subject Tutor

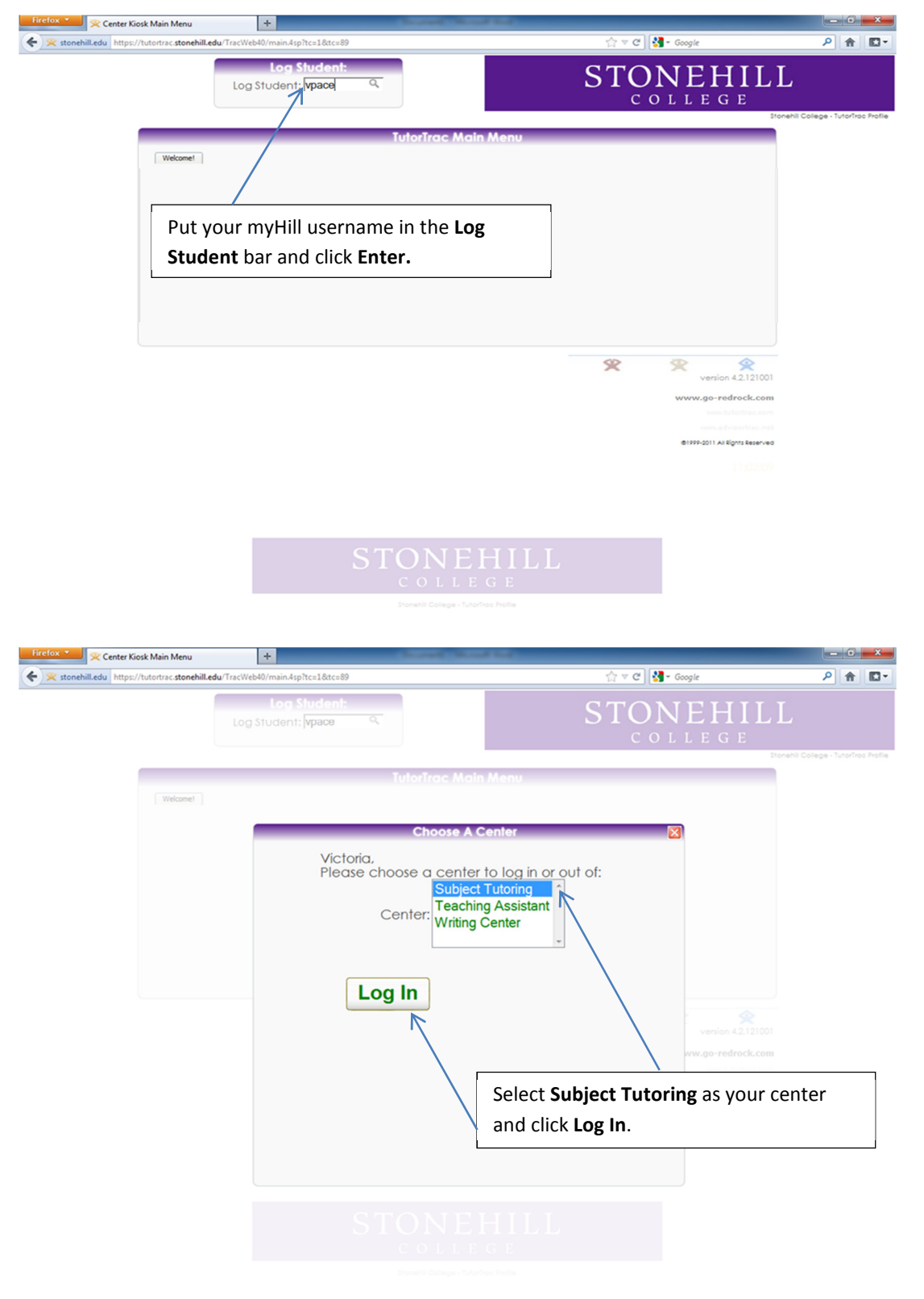

## Logging into the Center Kiosk as a Subject Tutor (Continued)

| Firefox  Center Kiosk Main Menu +                                                                 |                                             | - 0 - X                     |
|---------------------------------------------------------------------------------------------------|---------------------------------------------|-----------------------------|
| < 😒 stonehill.edu https://tutortrac.stonehill.edu/TracWeb40/main.4sp?tc=1&tc=89                   | ☆ マ C Google                                | P 🟦 🗳 -                     |
| Log Student: Vpace                                                                                | STONEHILL<br>COLLEGE                        | College - TutorTroc Profile |
| Select the generic subject you tutor. Then<br>select Work as your reason.                         | in Menu<br>Reason<br>subject for the visit: |                             |
| Select I am a Tutor/TA from the Referred<br>by dropbox. Click Continue. You are now<br>logged in. |                                             |                             |

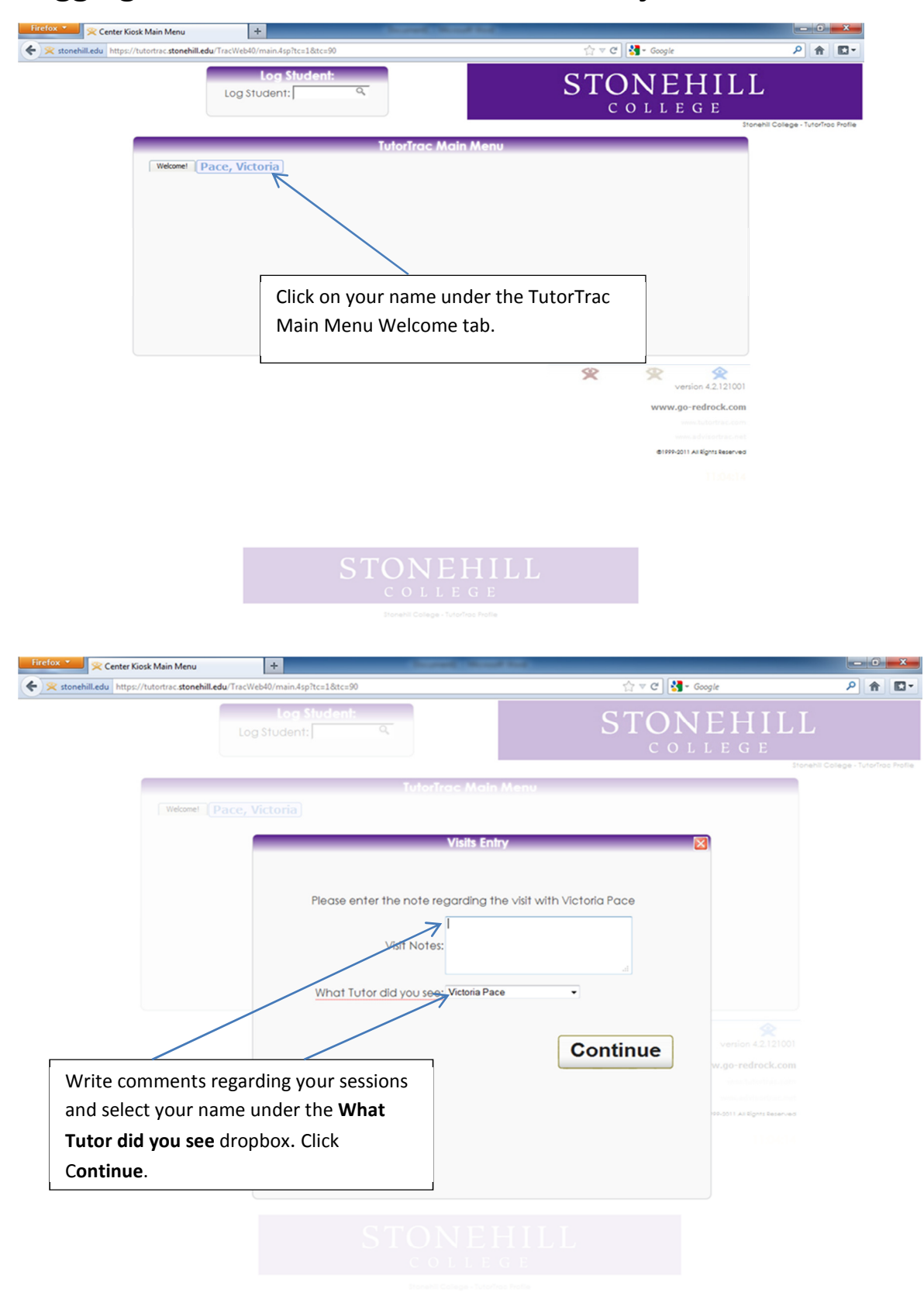

#### Logging Out of the Center Kiosk as a Subject Tutor

#### 🗴 📩 🔆 Center Kiosk Main Menu \_ 0 × + ☆ マ C 🚼 マ Google 🗲 😤 stonehill.edu https://tutortrac.stonehill.edu/TracWe ₽ 🟦 🖸 ▪ Log Stud STONEHILL Q Log Student: mpillar COLLEGE N Welcome! McHugh, Mackenzi Morrison, Ry Enter your myHill username and click Enter. 8 version 4.2.121001 2 www.go-redrock.com ©1999-2011 All Rights Reserved Firefox 🔻 😤 Center Kiosk Main Menu + - 6 - X-☆ マ C 🛂 - Google ▶ ⋒ 🖸 -Kan Stonehill.edu https://tutortrac.stonehill.edu/TracWeb40/main.4sp?tc=1&tc=87 Log Student: Log Student: mpillar Morgan, Please choose a center to log in or out of: Subject Tutoring Center: Teaching Assistant Log In Select the Writing Center option then click the Log In button.

#### Logging into the Center Kiosk as a Writing Tutor

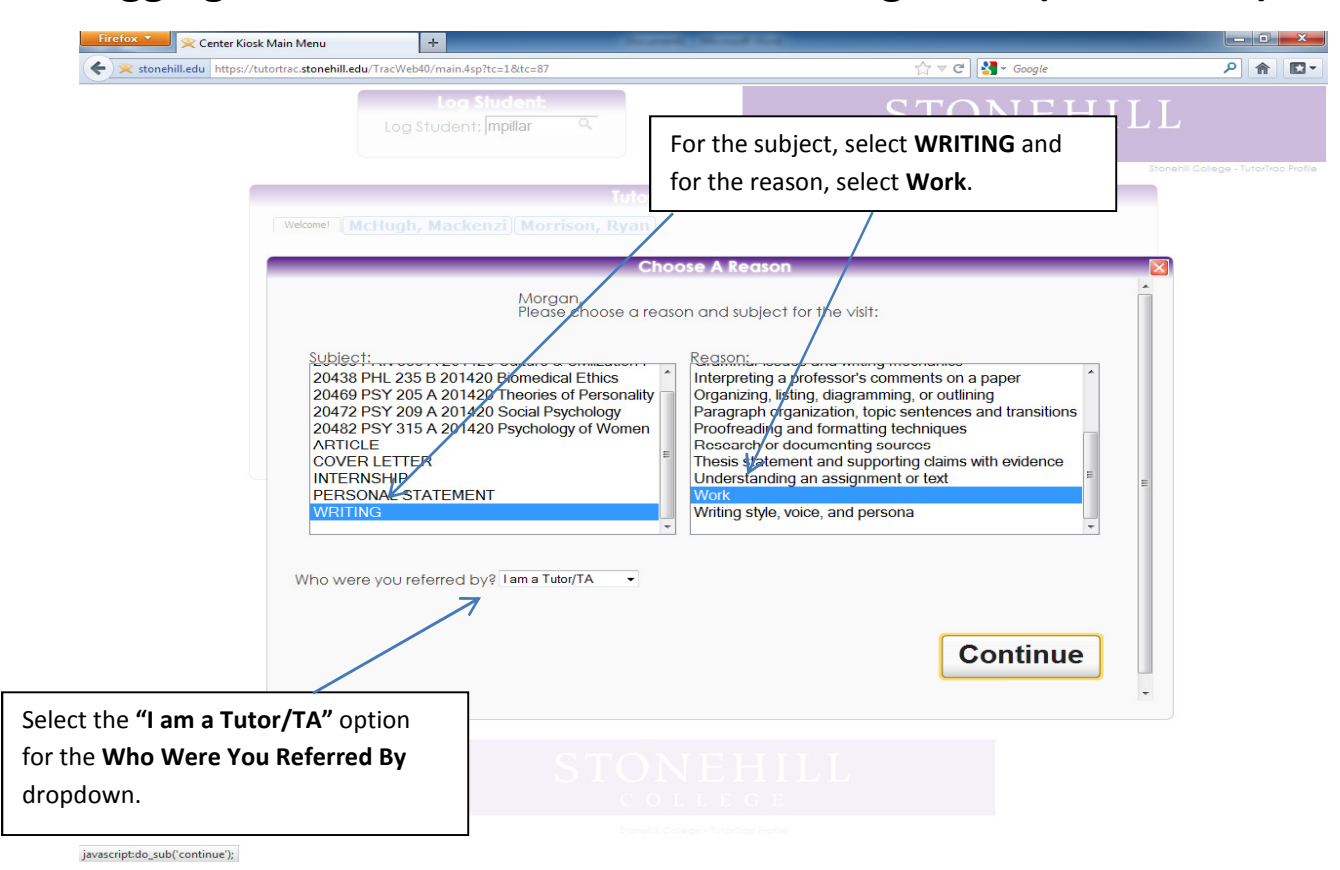

#### Logging into the Center Kiosk as a Writing Tutor (Continued)

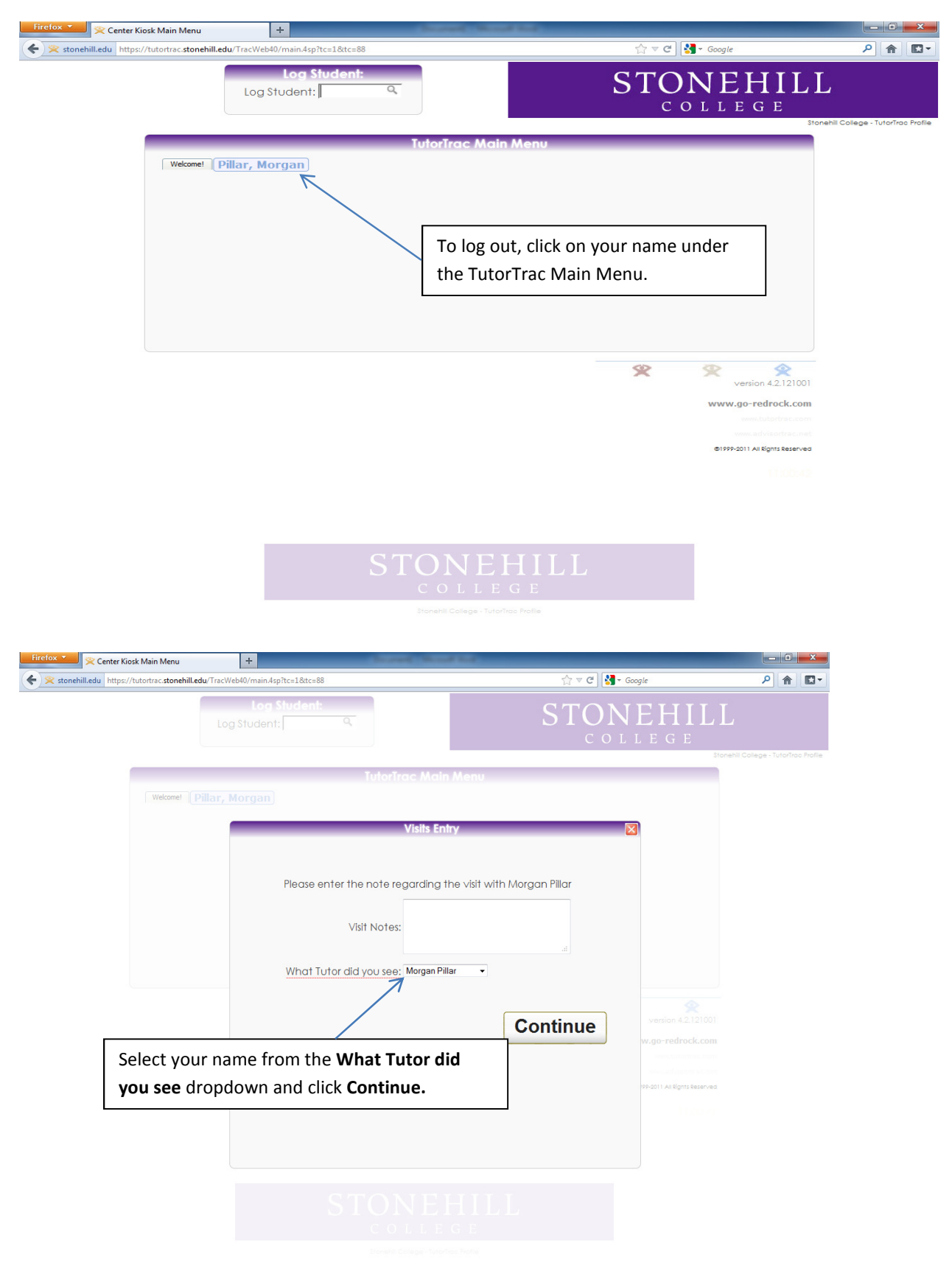

#### Logging Out of the Center Kiosk as a Writing Tutor

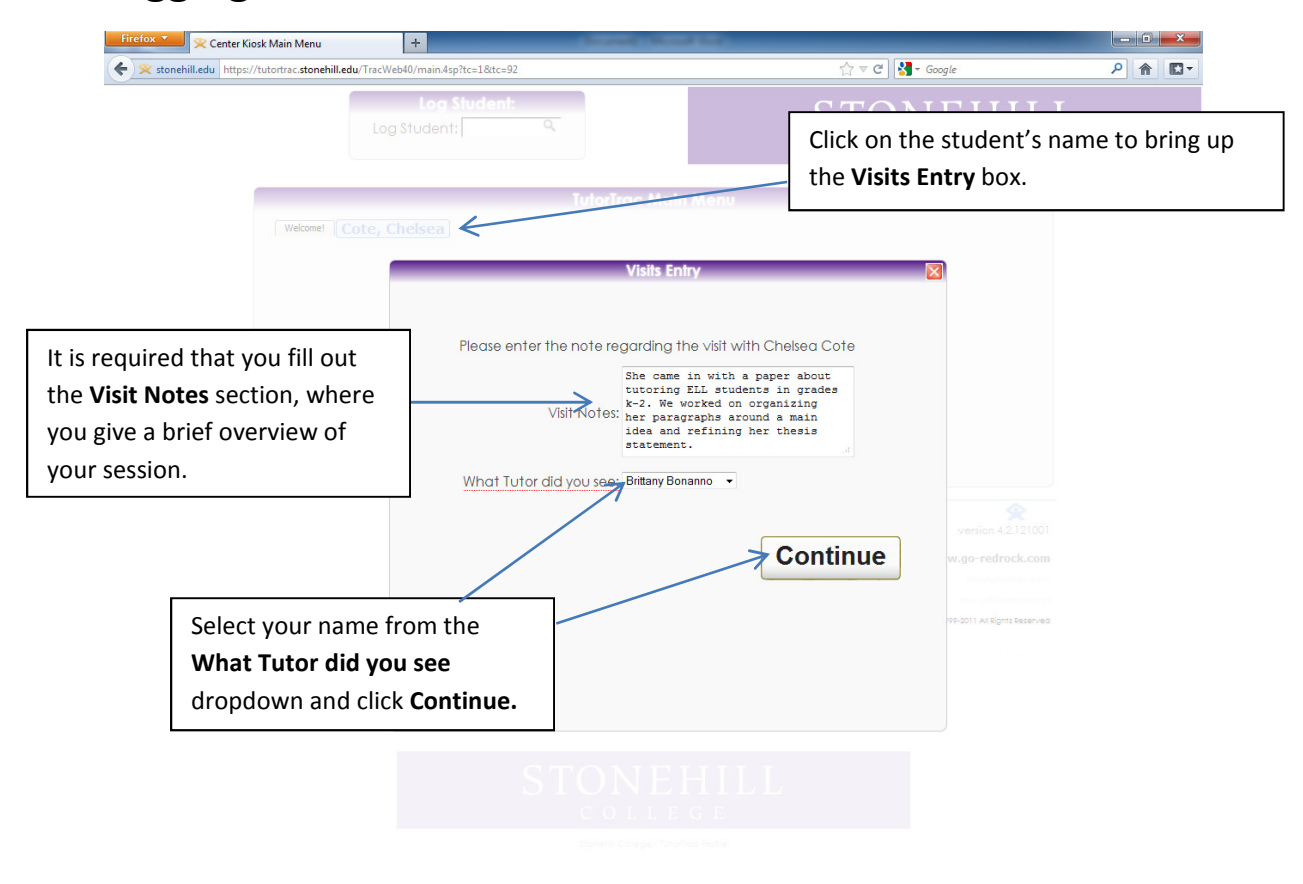

#### **Logging Students Out of the Center Kiosk**

## **Creating a Schedule**

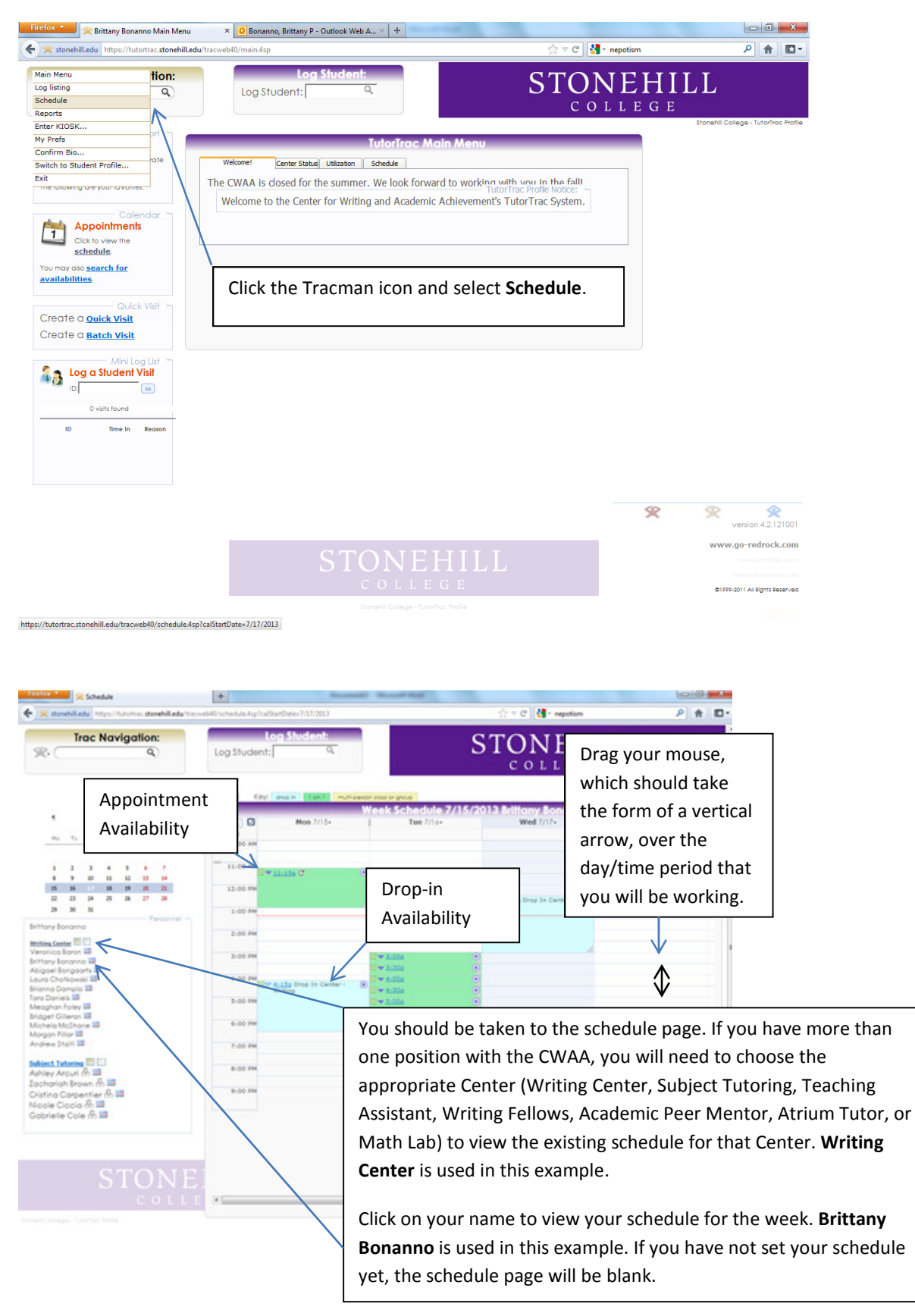

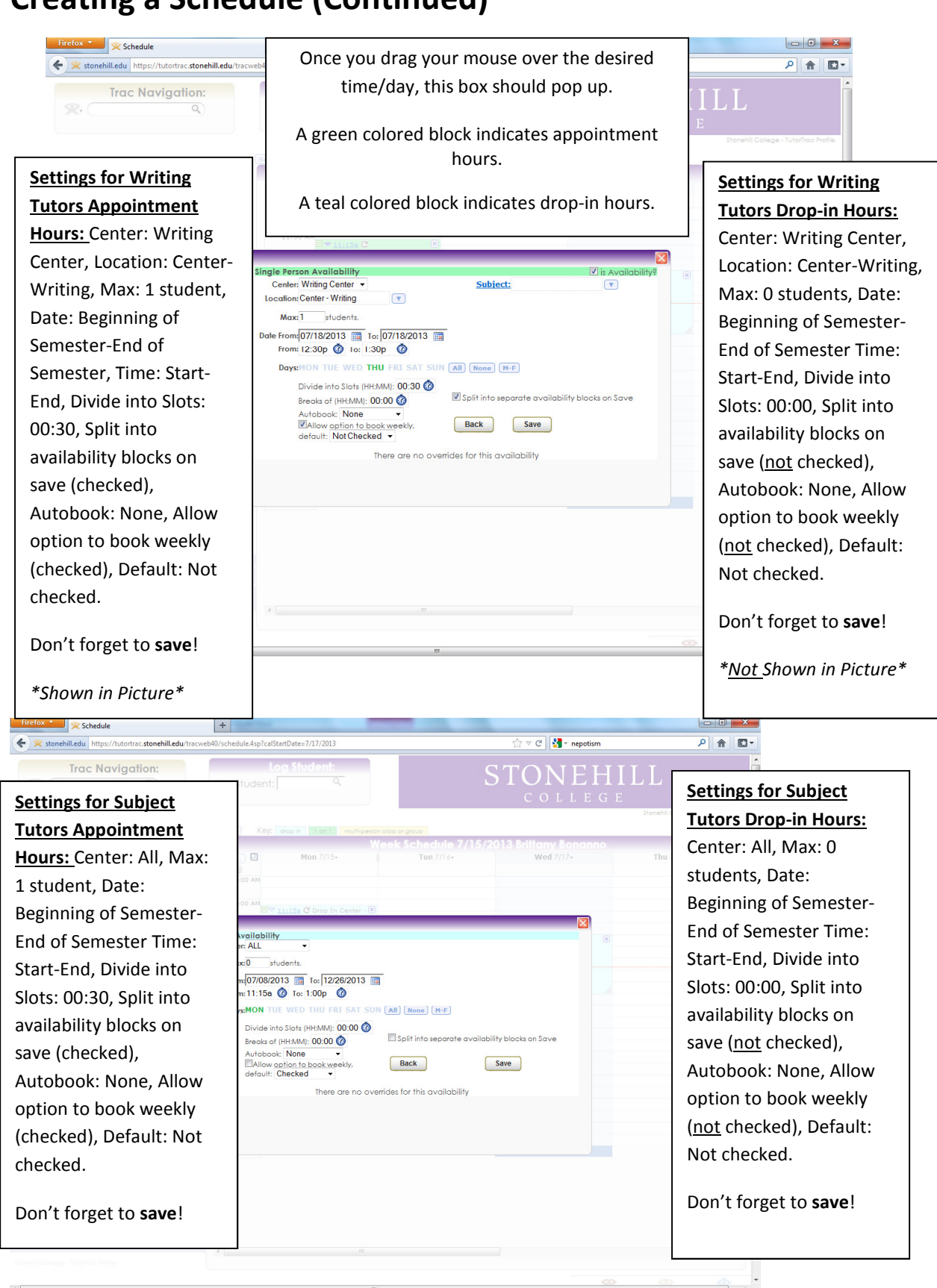

#### **Creating a Schedule (Continued)**

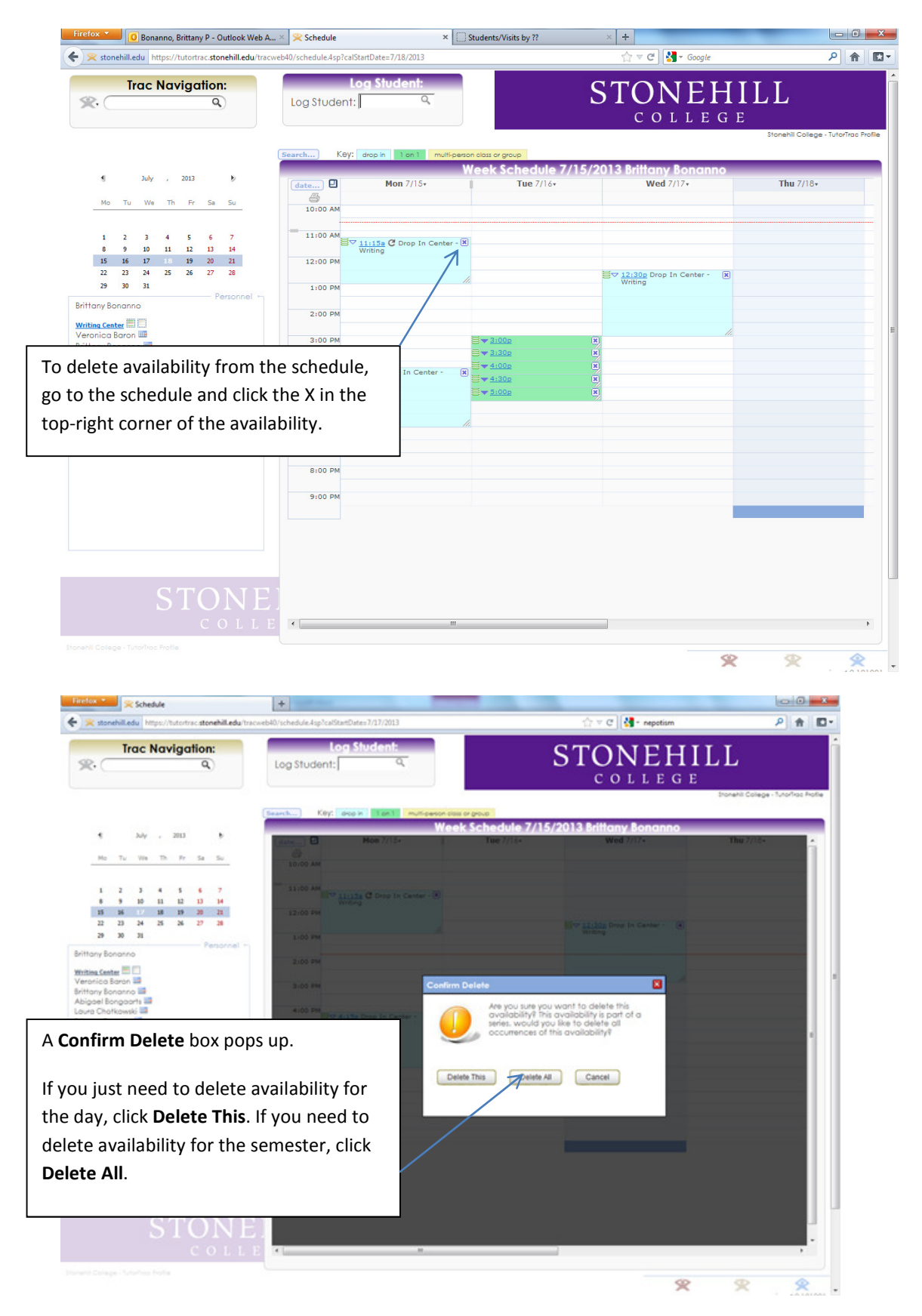

#### **Deleting Availability from the Schedule**

## Viewing Visit History

| Firefox 🔻 😤 Brittany Bonanno Main Menu                                    | +                                                                                                    | and Read and                                                                    |                                                                                                    |                       |                          |
|---------------------------------------------------------------------------|----------------------------------------------------------------------------------------------------|---------------------------------------------------------------------------------|----------------------------------------------------------------------------------------------------|-----------------------|--------------------------|
| 🗲 😤 stonehill.edu https://tutortrac.stonehill.edu                         | ı/tracweb40/main.4sp                                                                                                    |                                                                                 | ☆ マ C 🎦 - nepotis                                                                                                    | m                     | ₽ ⋒ 🖸 -                  |
| Trac Navigation:                                                          | Log Student:                                                                                                    |                                                                                 | STONE<br>C O L L                                                                                                    | E G E<br>Stonehil Col | lege - TutorTrac Profile |
|                                                                           |                                                                                                    | utorTrac Main Menu                                                              |                                                                                                    |                       |                          |
| Click <u>Reports</u> to generate a report.                                | Welcome! Center Status Utilization                                                                                                    | Schedule                                                                        |                                                                                                    |                       |                          |
| The following are your favorites:                                         | The following visits occurred betw<br>12/31/2013 for all consultants.                                                                                                    | veen 1/1/2013 and                                                               | Change Date:                                                                                                    |                       |                          |
| Calendar Appointments<br>Click to view the                                | 754 visits found                                                                                                    |                                                                                 | Today<br>Yesterday<br>Tomorrow                                                                                                    |                       |                          |
| You may also <u>search for</u><br><u>availabilities</u> .                 | Student         Date In         Time In         Center           Bonanno, Brittany<br>P         7/17/2013 09:35:11         Writing<br>Center         W           Bonanno, Brittany         7/1/2013 09:35:11         Writing         W | Reason ork W                                                                    | This Week<br>This Year<br>Last Week<br>Last Month                                                                                                    |                       |                          |
| Quick Visit<br>Create a <u>Quick Visit</u><br>Create a <b>Batch Visit</b> | p //18/2013 1032/51 Center W<br>Constantine, Emily 5/8/2013 20 35:43 Writing Ec<br>G Vivas, Silvana 5/8/2013 29:03:01 Writing                                                                                                    | ork W<br>liting to improve clarity, cohesiveness, or 4<br>proiseness 2<br>ork W | Last Year Stream Stream |                       |                          |
| Mini Log List                                                             | McShane, Michela<br>A 5/8/2013 19:02:40 Writing<br>A Center W                                                                                                    | or. WR                                                                          |                                                                                                    |                       |                          |
| ID; in<br>O visits found                                                  | To view your visit history,<br><b>Utilization</b> button on the                                                                                                    | log into TutorTrac and<br>main screen.                                          | l click on the                                                                                                    |                       |                          |
|                                                                           | Select the appropriate dat                                                                                                    | es from the Change D                                                            | ate menu.                                                                                                    |                       |                          |
|                                                                           | The list of your work visits                                                                                                    | should appear on the                                                            | page.                                                                                                    | * *                   | ersion 4.2.121001        |
|                                                                           | STC                                                                                                    |                                                                                 |                                                                                                    | www.                  | go-redrock.com           |
|                                                                           |                                                                                                    |                                                                                 |                                                                                                    | ©1999-                | 2011 All Rights Reserved |

#### **Running Reports for CRLA Certification**

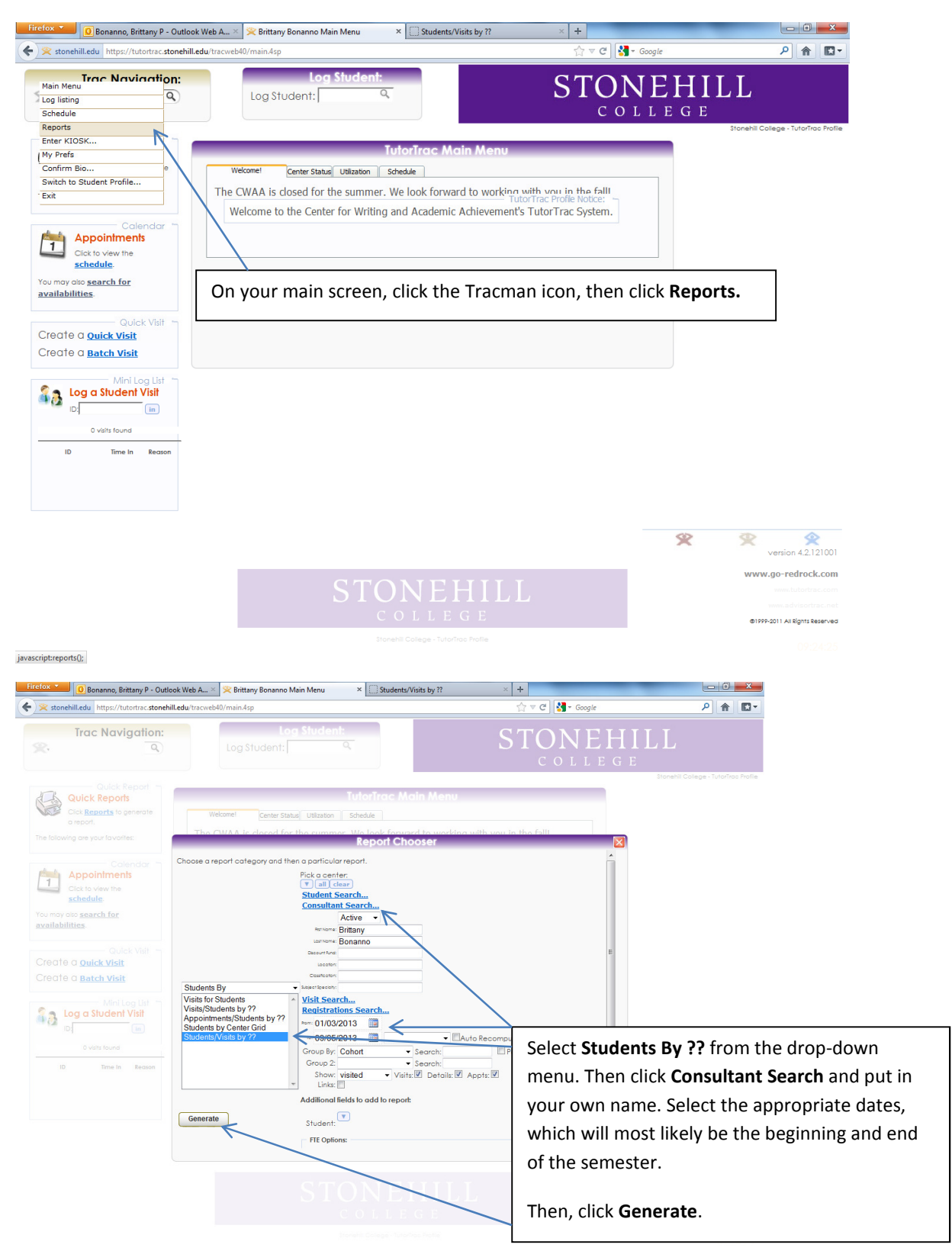

# Running Reports for CRLA Certification (Continued)

| Interface       Interface                                                                                                    | Firefox D Bonanno                                                                          | Brittany P - Outlook Web A × 🔀 Br                                  | ittany Bonanno Main Menu          | × Students/Visits by 77                      | × +                                      |                                            |
|----------------------------------------------------------------------------------------------------|--------------------------------------------------------------------------------------------|--------------------------------------------------------------------|-----------------------------------|----------------------------------------------|------------------------------------------|--------------------------------------------|
| Students/Visiti         Visition Cond         Students by Cohort         145 Students found         Automation State To The Top Cond Top State Automation and and the state Automation and the state Automation and                                                                                                    | 🔶 🗔 stonehilledu https:                                                                    | //butortrac.stonehill.edu/tracweb40/repo                           | rtOut.4sp                         |                                              | ☆ マ C 🖁 🛃 - Go                           | ogir 🔑 🟦 🖸 🛛                               |
| <section-header>         Description         Automatic balance         Code         Automatic balance         Automatic balance         Autom</section-header>                                                                                                    | TutorTrac Profile<br>TutorTrac                                                             |                                                                    |                                   |                                              |                                          | Students/Visits by ??                      |
| <page-header></page-header>                                                                                                    |                                                                                            |                                                                    | Stu                               | dents by Cohort<br>45 Students found         |                                          |                                            |
| With Note Date       With Note Date       With Note Date       With Note Date       With Note Date       Applied Applied A                                                                                                    |                                                                                            |                                                                    | criteria: trom 01/03/2013 to 07/0 | 05/2013. Active consultants only, consultant | l last name = Bonanno                    |                                            |
| View water bare       The set bare       The set bare                                                                                                    | Cohort                                                                                     |                                                                    |                                   |                                              |                                          |                                            |
| Aleven Based A to a book and a book and a bo                                                                                                    | Abi-Jobude, Tina G                                                                         | Varia Hours Done Time in Time<br>O 0.00                            | Tor Value) Value<br>Na            | Va Cons                                      | Vs CH (see1 Aee1 Aee1 5/8)<br>rec#) Time | Appt Ran Appt Cons Appt Cir Appt<br>Distus |
| Maxwell All with a structure of the constraint of the report is the bottom table, which lists the total number of hours that you have tutored.         Bender Town a       0         Bender Town a       0         Bender Town a                                                                                                    | Abromo, Elepterth A<br>Agulor, Brionno P<br>Ahmed, Ahmed                                   | 0 0.00 0 0.00 0 0.00                                               |                                   |                                              |                                          | _                                          |
| Attract Magnetie       0       0000<br>Barrent Johnetic       0       0000<br>Barrent Johnetic       0       0000<br>Barrent Johnetic       The important part of the report is the bottom table,<br>which lists the total number of hours that you have<br>tutored.         Barrent Johnetic       0       0.000<br>Barrent Johnetic       0       0.000<br>Barrent Johnetic       For CRLA certification, you need at least 25 hours.         Barrent Johnetic       0       0.000<br>Barrent Johnetic       The important part of the report for the CWAA's<br>records before receiving CRLA certification.         Tay Barrent K       0       0.000<br>Barrent Johnetic       The important part of the report for the CWAA's<br>records before receiving CRLA certification.                                                                                                    | Alexander.<br>Jooqueine M<br>Aramini, Laura A<br>Arauri, Aphey C                           | 0 0.00                                                             | The report of                     | pens in a new tab.                           |                                          |                                            |
| which lists the total number of hours that you have<br>tutored.<br>Bernards Anarda N 0 000<br>Bernard Anarda N 0 000<br>Bernard Anarda N 0 000<br>Bernard Anarda N 0 000<br>Bernard Anarda N 0 000<br>Fritzens Anarda N 0 000<br>Fritzens Ana | Atticut, Morouone<br>Bolicu, Megon II<br>Bonkert, Joshuo K<br>Bonkert, Joshuo K            | 0 0.00 0 0.00 0 0.00                                               | The importar                      | nt part of the report                        | is the bottom table,                     |                                            |
| Accession 2 / 2 / 2 / 2 / 2 / 2 / 2 / 2 / 2 / 2                                                                                                    | Bellini, Joime L<br>Beinstein, Tyler J                                                     | 0 0.00<br>2 1.07<br>2/24/2013 6.67 PM 7.42                         | which lists th                    | e total number of h                          | ours that you have                       |                                            |
| Bernands Amands N       0       0.000         Bimmer, Namey B       1       0.000         Bimmer, Namey B       2       200         Not power       Not power       Not power         Value, Dannes M       0       0.000         Value, Dannes M       0       0.000                                                                                                    |                                                                                            | 4/26/2013 7:06 PM 7:26<br>PM                                       |                                   |                                              |                                          |                                            |
| Normania     Normania     Norma                                                                                                    | Berthold, Amondo N<br>Bitmer, Politiey E                                                   | 0 0.00<br>1 0.10<br>3/00/2013 3-14 FM 3-00                         | For CRLA cert                     | tification, you need a                       | at least 25 hours.                       |                                            |
| 7/17/2013 2:80 M4 3:50       MA       7/17/2013 2:83 M4 3:53       MA       7/17/2013 2:83 M4 3:53       MA       Tuly, Brannon K     0.000       Ungene, C-Marine B     0.000       Von Loohoven     0.000       Veges, Snoole M     0.000       Veges, Snoole M     0.000       Veges, Snoole A     0.000       Veges, Snoole A     0.000       Veges, Toole A     0.000       Veges, Toole A     0.000       Veges, Toole A     0.000       Veges, Toole A     0.000       Veges, Toole A     0.000       Veges, Toole A     0.000                                                                                                    | Bananna, Brittany P                                                                        | 2 200 PMA                                                          | records befor                     | re receiving CRLA ce                         | rtification.                             |                                            |
| Tuly, Shannon K     0     0.00       Ungene, Civitine B     0     0.01       Vanisorhoven,     0     200       Dewer     Vasios, Domies     0       Vissos, Domies     0     0.00       Weges, Noole M     0     0.00       Wingen, Burnel A     0     0.00       Wongen, Romal A     0     0.00       Wongen, Romal A     0     0.00       Base Treat I     0     0.00       Base Treat I     0     1.45 invarients                                                                                                    |                                                                                            | 7/17/2013 2:60 MA 3:60<br>PM<br>7/17/2013 2:63 PM 3:63             |                                   |                                              |                                          |                                            |
| Weeds, Donnesis         0         0.00           Weiges, Nicole M         0         0.00           Winger, Strong M         0         0.00           Weiger, Strong M         0         0.00           Winger, Remeir A         0         0.00           Tourul, Agolicata M         0         0.00           Beege Freet H         0         0.00           Beege         23         23         145                                                                                                    | Tuly, Bhannon K.<br>Ungoni, Christine B.<br>Van Loasthoven,<br>Drew                        | 0 0.00<br>0 0.00<br>0 0.00                                         |                                   |                                              |                                          | _                                          |
| Tourit, Agolucia M 0 0.00<br>3 assoc America M 0 0.00<br>bold 0 23 23.90 145 students<br>Grand 2 23 23 9 145 students                                                                                                    | Vieldo, Donero<br>Vielgo, Nicole M<br>Vivos, Silvono<br>Weix, Danon 7<br>Wingert, Rophel A | 0 000<br>0 000<br>0 000<br>0 000<br>0 000                          |                                   |                                              |                                          |                                            |
| Total .                                                                                                    | Tourist A Builde M<br>Zease Arrest H<br>Brand<br>Todae                                     | 0 0.00<br>0 0.00<br>23 23.90 145 students<br>23 23.90 145 students |                                   |                                              |                                          |                                            |

#### **Viewing Student's Visit History**

\*This cannot be done through the Kiosk. You must login to Tutortrac on another CWAA computer or through a new Firefox tab.\*

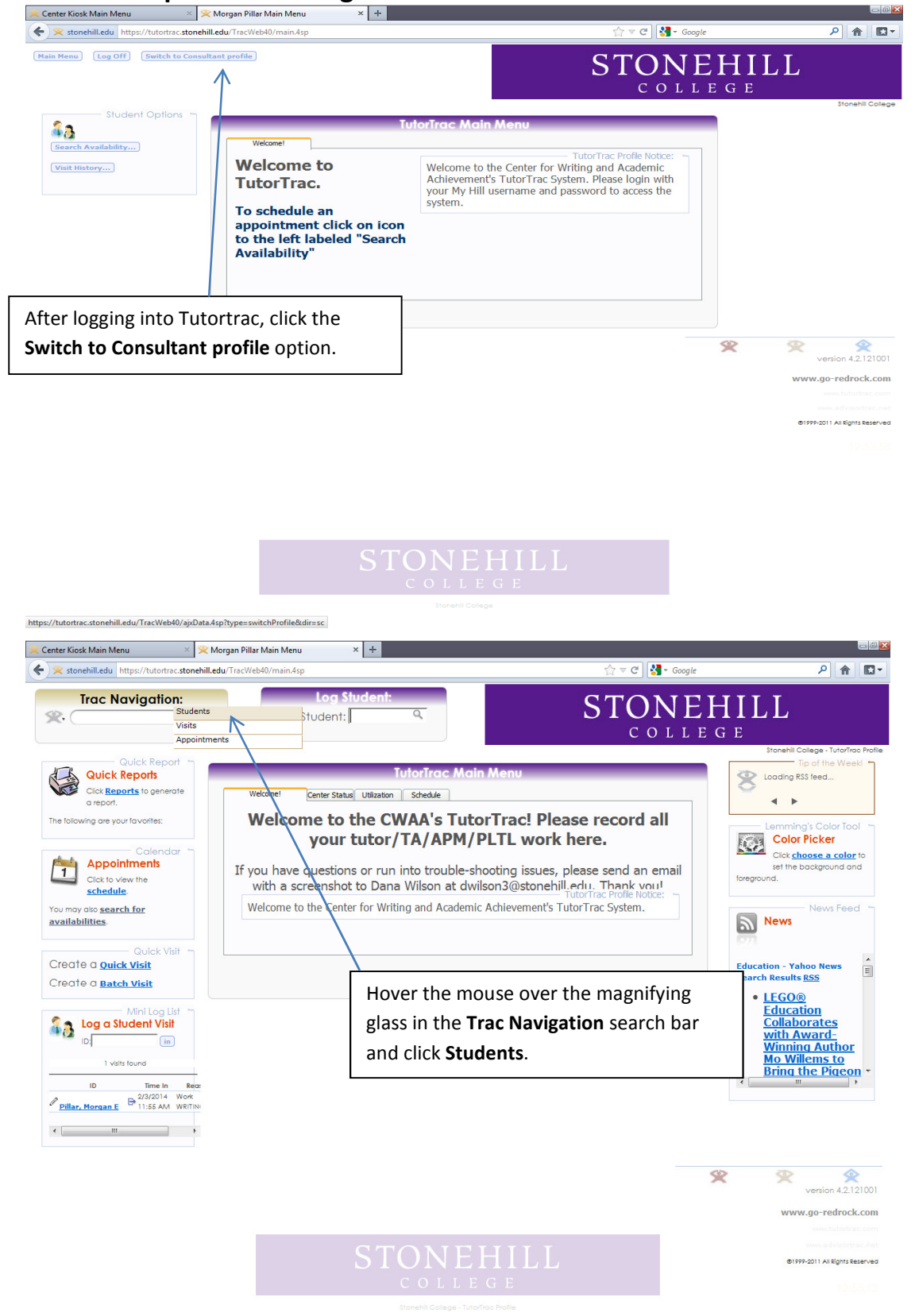

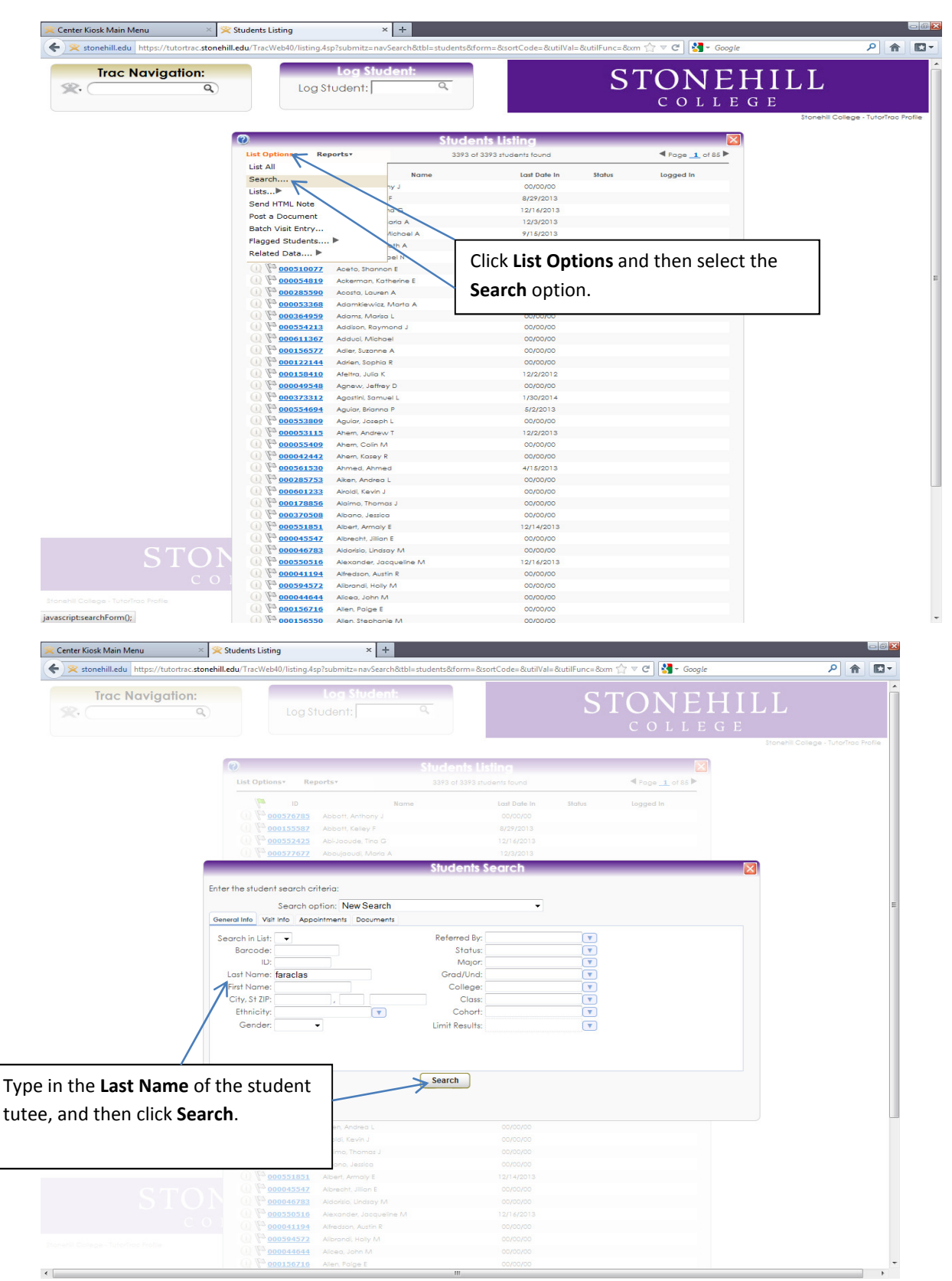

## **Viewing Student's Visit History (Continued)**

## Viewing Student's Visit History (Continued)

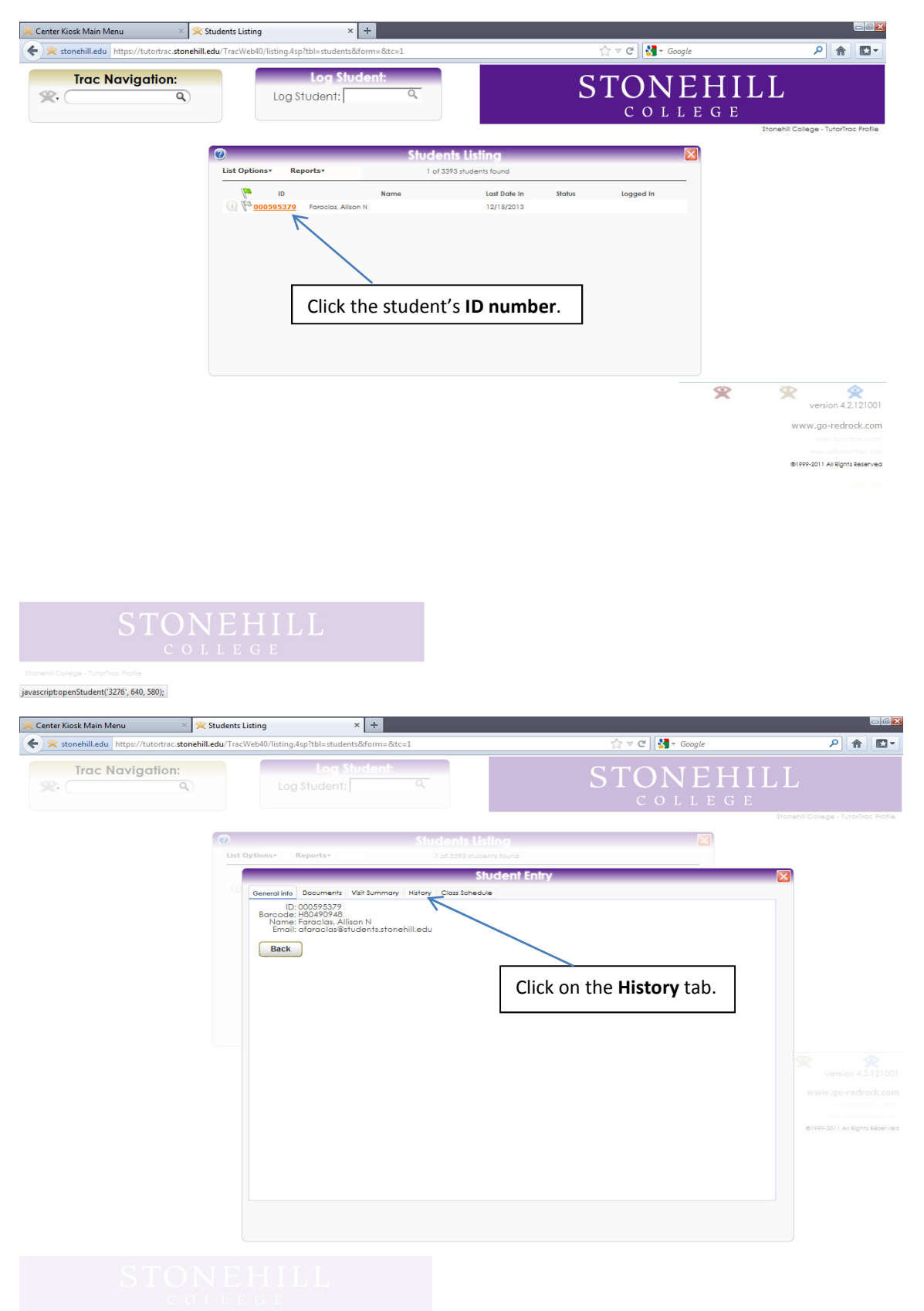

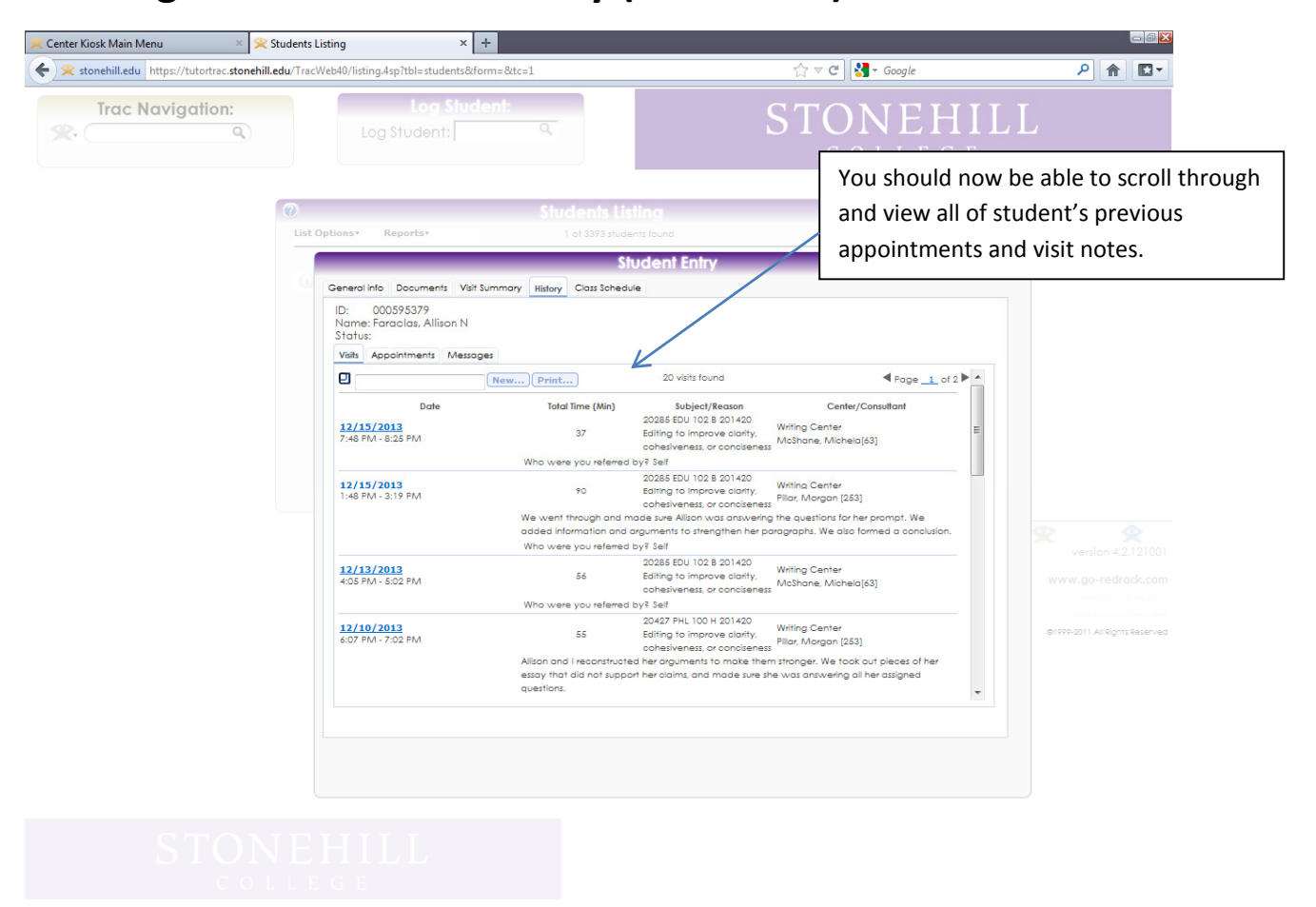

#### Viewing Student's Visit History (Continued)

# For Teaching Assistants, Academic Peer Mentors, and Writing Fellows

### Logging In

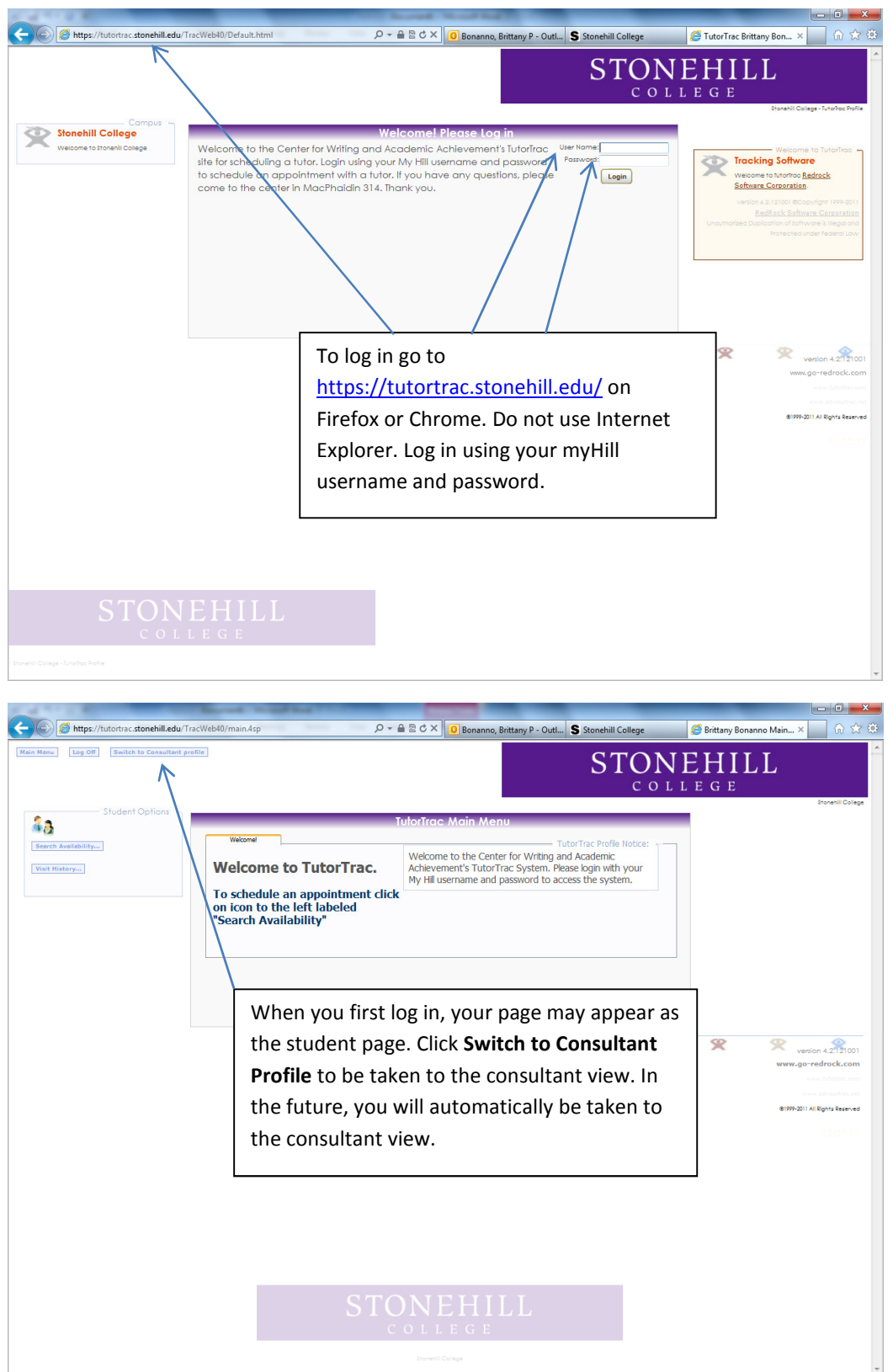

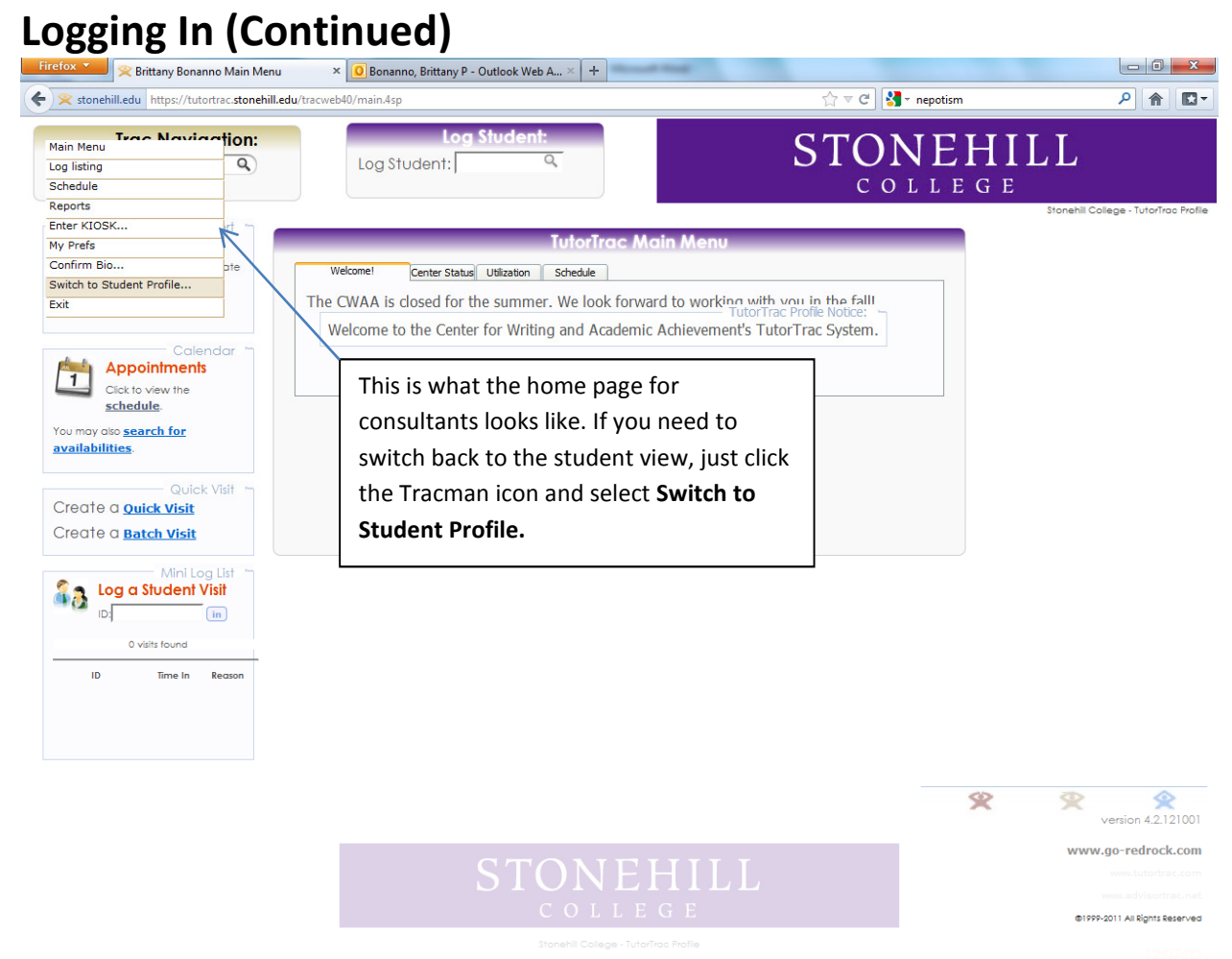

https://tutortrac.stonehill.edu/tracweb40/ajxData.4sp?type=switchProfile&dir=cs

#### **Setting Preferences**

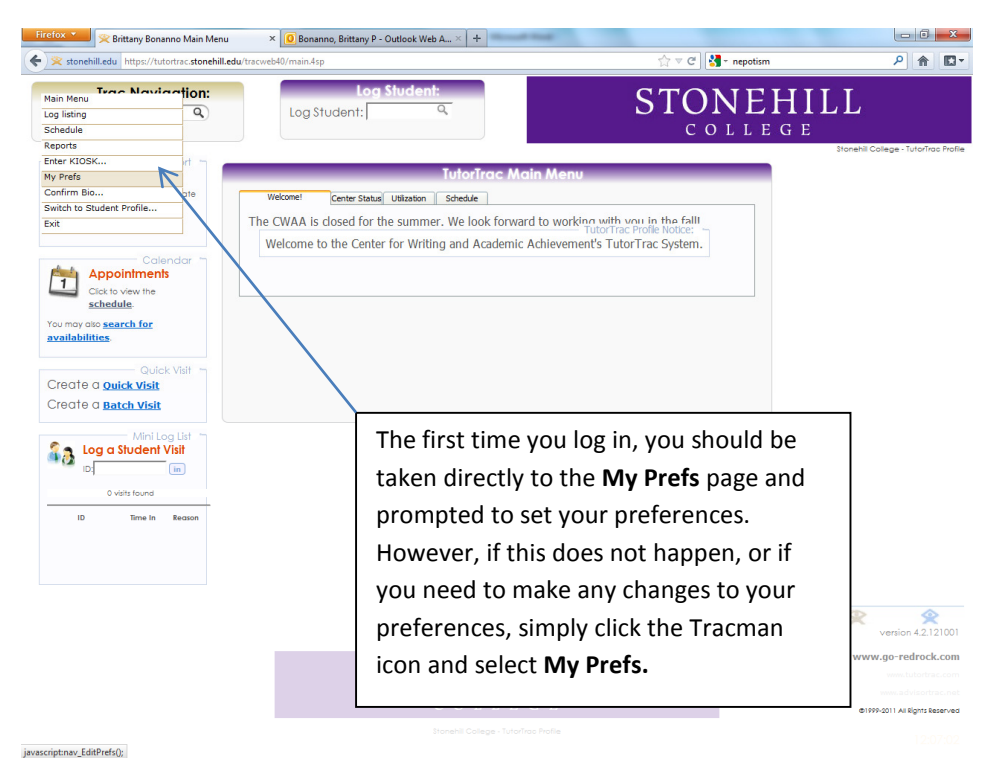

- 0 - X Firefox 🔪 🚺 Bonanno, Brittany P - Outlook Web A... 🛛 📯 Brittany Bonanno Main Menu × Students/Visits by + ☆ マ C 🚼 - Google Stonehill.edu https://tutortrac.stonehill.edu/tracweb40/ma ₽ 🟦 🖸 log Trac Navigation: Quick Reports 1 ini Log List 7 arch.yahoo.com/news/rss?p Education&ei-UTF-8&fl-I Every Page Create a Batch Visit Make sure to check off the following boxes: AdvisorTrac Ticker Sound O Log Student (at top of ever Log Resource (at top of ever Calendar, Mini Log List, and Log Student. Log a Student Visit Scheduling Schedule Start tin 10:00a 🙆 ne: 10:00p 🙆 Log Listing: Set your schedule for 10am to 10pm. This will Remember Last Sear impact the times that appear on your calendar. Save Prefs Then click Save Prefs.

#### **Selecting Specialties**

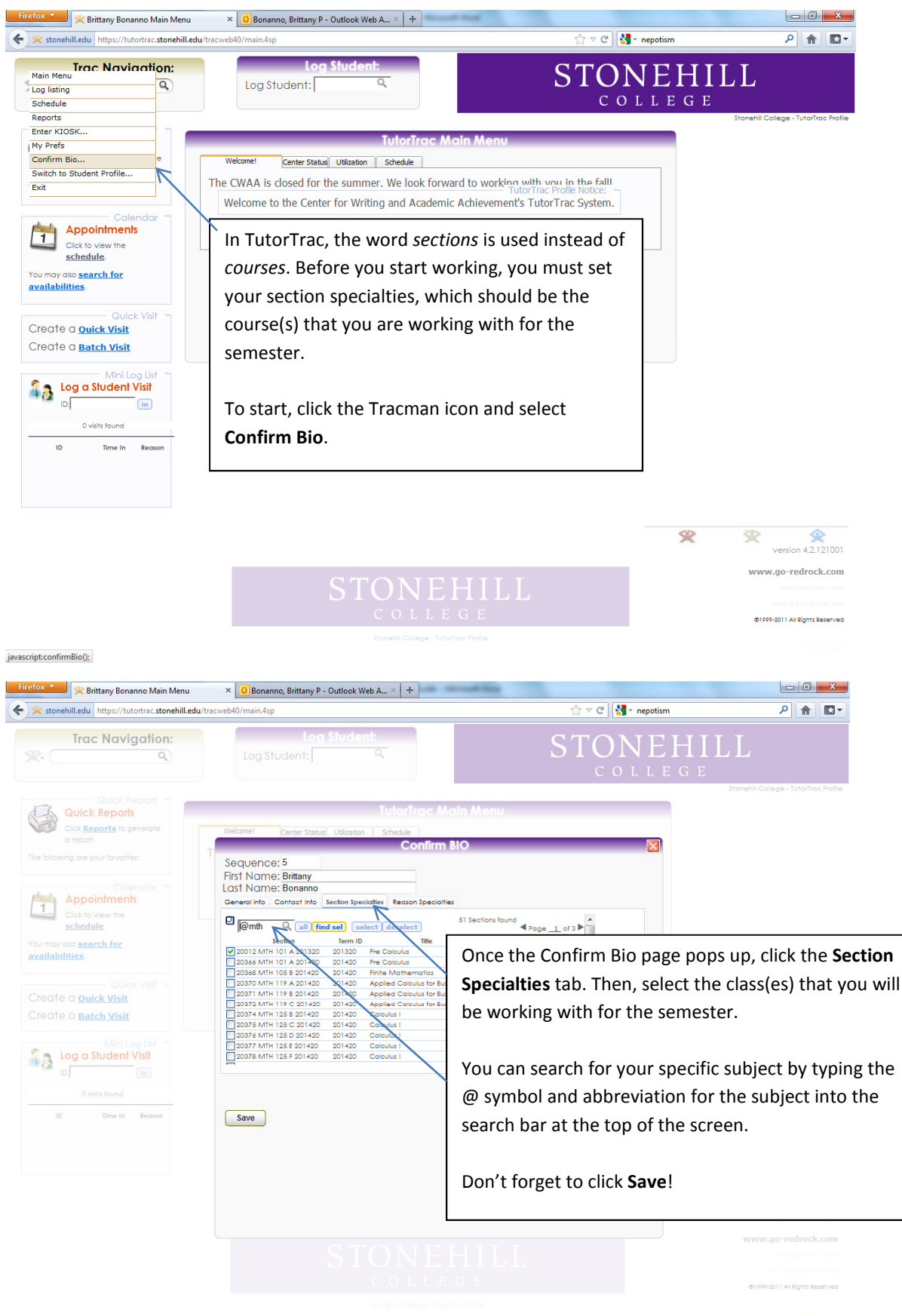

## **Creating a Quick Visit**

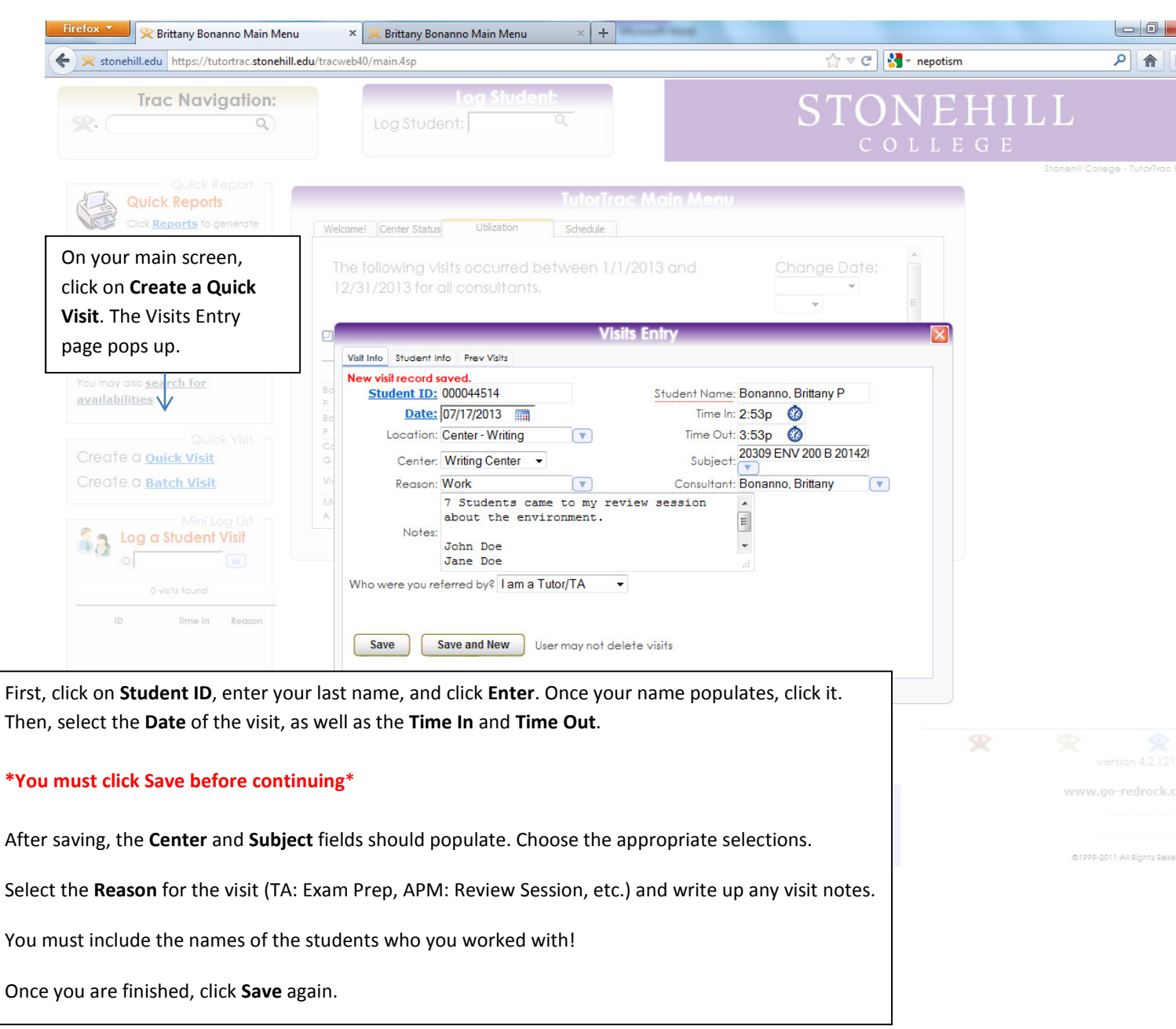

#### **Viewing Visit History**

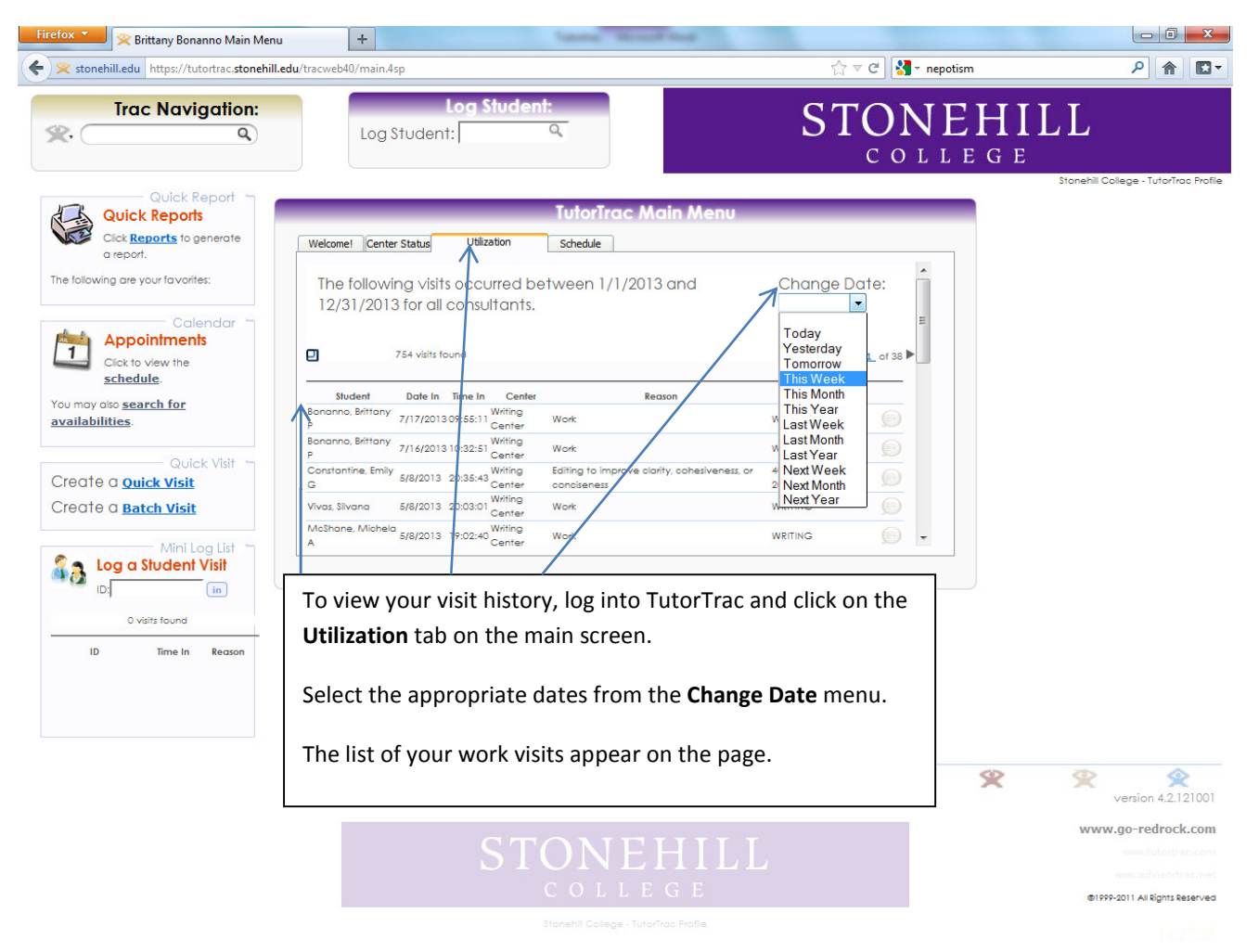

# For Students

#### Logging In

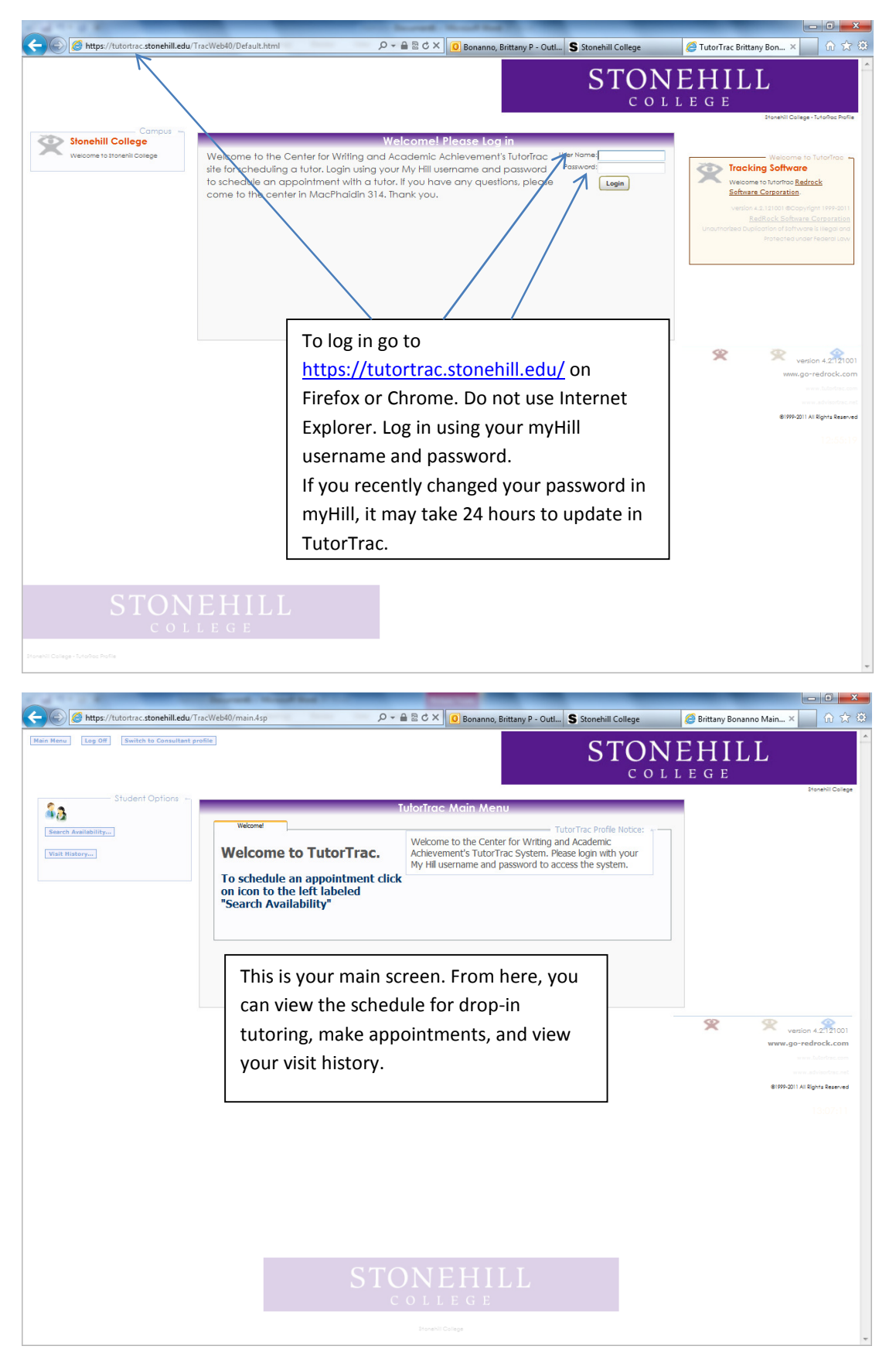

## **Viewing the Tutoring Schedule**

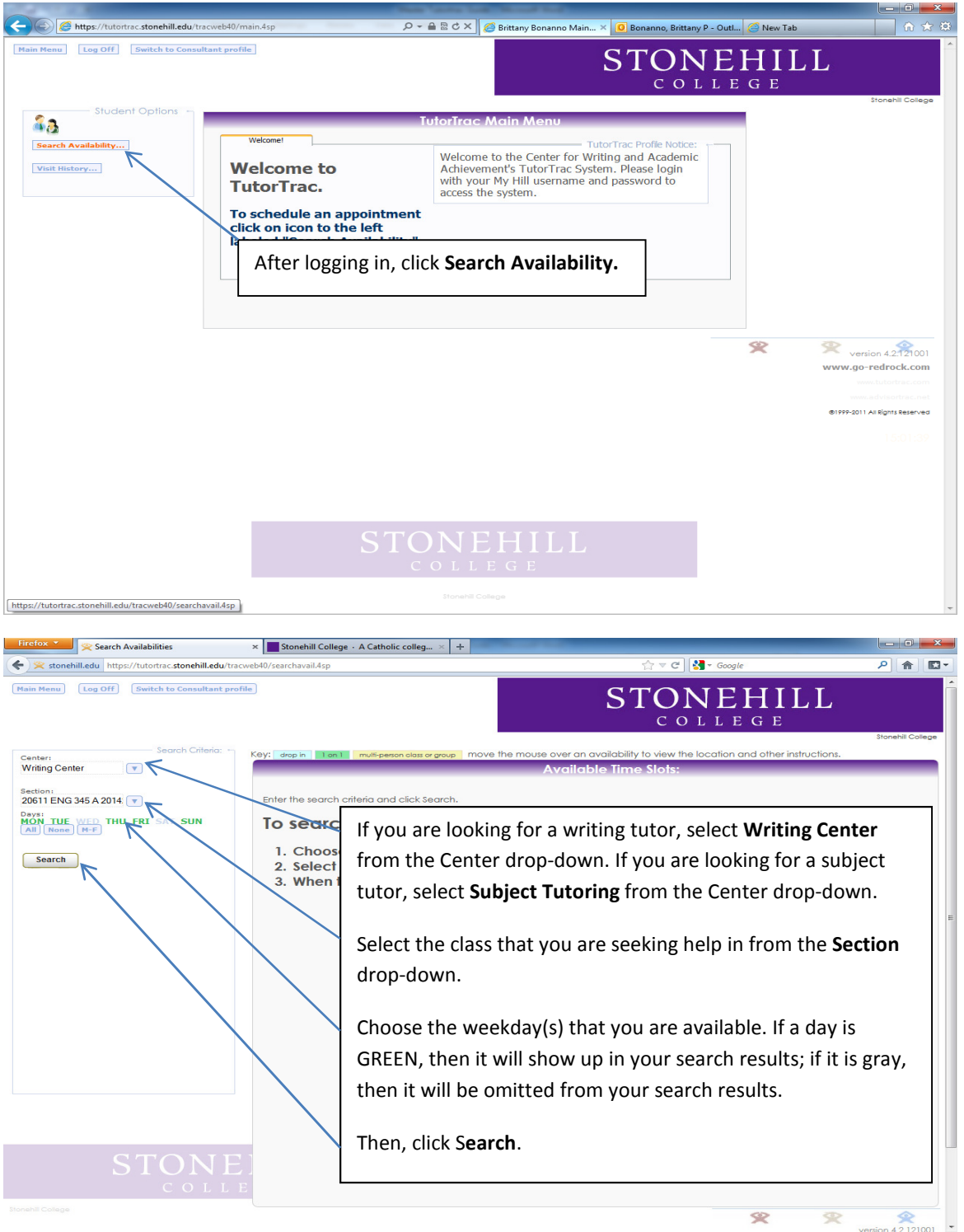

#### × [] REL-100-B - 10008 - COR: Rel & How ... × + Firefox 🔨 😤 Search Availabilities - 0 X 🔻 🕑 🚼 🕶 Google ₽ 🟦 🖸 -🗲 😤 stonehill.edu https://tutortrac.stonehill.edu/tracweb40/searchavail.4sp (Main Menu) Log Off Switch to Consultant profile **STONEHILL** COLLEGE move the mouse over an availability to view the location and other instructions Center Writing Center Available Time : Sun Mon Thu Sun Section: 20611 ENG 345 A 2014 8/25/2013 8/26/2013 8/29/2013 9/1/2013 Days: MON\_TUE\_WED\_THU\_FRI\_SAT\_SUN All None M-F Brittany Bonanno bbonanno@students.stonehill.edu Brittany Bonanno bbonanno@students.stonehill.edu Brittany Bonanno bbonanno@stude 7:00 PM - 10:00 PM Brittany Bonanno o@students.stonehill.edu 7:00 PM - 10:00 PM 7:00 PM - 10:00 PM Search All available hours for drop-in tutoring and appointments will appear on the screen. Drop-in tutoring hours are shown in blue, while appointment hours are shown in green. If no results appear on the search screen, it indicates that a tutor is not available for that particular subject on a regular basis. Instead of using TutorTrac, please stop by the CWAA to be put in contact with a tutor. X 2 <u>\$</u>

## Viewing the Tutoring Schedule (Continued)

## Making an Appointment

| Firefox Search Availabilities                           | × 🔃 REL-100-B - 10008 - COR: Rel & How ×                       | +                                                      |                                                                      |                                         |
|---------------------------------------------------------|----------------------------------------------------------------|--------------------------------------------------------|----------------------------------------------------------------------|-----------------------------------------|
| 🗲 😤 stonehill.edu https://tutortrac.stonehill.edu       | /tracweb40/searchavail.4sp                                     |                                                        | ☆ マ C 🚼 - Google                                                     | ₽ 🚖 🖸 -                                 |
| Main Menu Log Off Switch to Consultant                  | profile                                                        |                                                        | STONEHII<br>c o l l e g e                                            |                                         |
| Center: Search Criteria:                                | Key: drop in 1 on 1 multi-person class or group                | p move the mouse over an                               | availability to view the location and other instr                    | uctions.                                |
| Section:                                                | Sun                                                            | Availa<br>Mon                                          | ble lime Slots:<br>Thu                                               | Sun                                     |
| 20611 ENG 345 A 2014                                    | 8/25/2013                                                      | 8/26/2013                                              | 8/29/2013                                                            | 9/1/2013                                |
| All None M-F                                            | bbonanno@students.stonehill.<br>7:00 PM - 10:00 PM             | .edu bbonanno@students.s<br>12:30 PM - 5:15 PM         | tonehill.edu bbonanno@students.stonehill.e<br>4:00 PM - 7:00 PM      | du bbonanno@stude<br>7:00 PM - 10:00 PM |
| Search                                                  |                                                                | 7:00 PM - 10:00 PM                                     |                                                                      |                                         |
|                                                         |                                                                |                                                        |                                                                      |                                         |
|                                                         | /                                                              |                                                        |                                                                      |                                         |
|                                                         |                                                                |                                                        |                                                                      |                                         |
|                                                         | After viewing the sche                                         | dule for tutor                                         | ing, click your desired                                              |                                         |
|                                                         | appointment slot. All a                                        | available appo                                         | intment slots are show                                               | n in                                    |
|                                                         | green while dron-in t                                          | utoring hours                                          | are denoted in blue                                                  |                                         |
|                                                         | Siccil, White drop in t                                        |                                                        |                                                                      |                                         |
|                                                         |                                                                |                                                        |                                                                      |                                         |
|                                                         |                                                                |                                                        |                                                                      |                                         |
|                                                         |                                                                |                                                        |                                                                      |                                         |
|                                                         |                                                                |                                                        |                                                                      |                                         |
|                                                         |                                                                |                                                        |                                                                      |                                         |
|                                                         |                                                                |                                                        | *                                                                    | · · · · · · · · · · · · · · · · · · ·   |
| cript:parent.scheduleit(244, "8/26/2013", "12:30:00", " | 17:15:00",5);                                                  |                                                        |                                                                      | version 4 2 121001                      |
| refox 🔻 🔀 Search Availabilities                         | × REL-100-B - 10008 - COR: Rel & How ×                         | +                                                      |                                                                      |                                         |
| 😤 stonehill.edu https://tutortrac.stonehill.edu         | /tracweb40/searchavail.4sp                                     |                                                        | לז ⊽ 🖱 🚼 ד Google                                                    | ۹ 🖻 ד                                   |
|                                                         |                                                                |                                                        | STONFHU                                                              | .T. Î                                   |
|                                                         |                                                                |                                                        | COLLEGE                                                              |                                         |
|                                                         |                                                                |                                                        |                                                                      | Stonehil College                        |
| Center:<br>Writing Center                               | Key: drop in 1 on 1 multi-person class or group                | <ul> <li>move the mouse over an<br/>Availar</li> </ul> | availability to view the location and other instr<br>ble Time Slots: | uctions.                                |
| Jection:                                                | Sun<br>8/25/2013                                               | Mon<br>8/26/2013                                       | Thu<br>8/29/2013                                                     | Sun<br>9/1/2013                         |
|                                                         | Prillany Ponanno                                               | Prillanu Pongnoo                                       | Prittanu Rosanno                                                     | Brittany Bonanno                        |
| All None M-F                                            | App<br>Student: Brittany Bonanno                               | ointments Entry<br>Staff: Britte                       | any Bonanno                                                          | du bbonanno@słude<br>7:00 PM - 10:00 PM |
| Search                                                  | Appointment Info                                               |                                                        |                                                                      |                                         |
|                                                         | Center: Writing Center -<br>Subject: 20611 ENG 345 A 2014      | Location: Center<br>Fund:                              | - Writing                                                            |                                         |
|                                                         | Reason: Thesis statement and s                                 | Time: 12-20-                                           | 🖓 To: 1:30n 🙆                                                        | =                                       |
|                                                         | I am working on a paper ab<br>I am not sure if my thesis       | out Chaucer and                                        | W IN LOOP W                                                          |                                         |
|                                                         | Notes: consistent throughout the<br>If we get a chance, I also | entire essay.<br>Want to check                         |                                                                      |                                         |
|                                                         | on the effectiveness of my                                     | transitions                                            | The Center, Subject, Ti                                              | me, and Locatio                         |
|                                                         | Modified 00/00/00 at 00:00:00 by                               |                                                        | already be filled in base                                            | ed on your searc                        |
|                                                         | Save                                                           |                                                        |                                                                      |                                         |
|                                                         |                                                                |                                                        | Select a <b>Reason</b> for the                                       | appointment a                           |
|                                                         |                                                                |                                                        | additional <b>notes</b> that m                                       | night be helpful                        |
|                                                         |                                                                |                                                        | know in advance                                                      |                                         |
|                                                         |                                                                |                                                        |                                                                      |                                         |
|                                                         |                                                                |                                                        | Thon click <b>Save</b> Vou                                           | ill rocoivo an a s                      |
|                                                         |                                                                |                                                        | men, click save. You w                                               | in receive an e-i                       |
|                                                         |                                                                |                                                        | confirmation of your ap                                              | opointment.                             |
|                                                         |                                                                | III                                                    |                                                                      |                                         |
|                                                         |                                                                |                                                        |                                                                      |                                         |
|                                                         |                                                                |                                                        |                                                                      |                                         |

Stonehill College

#### **Viewing Visit History**

| i Log Off Switch to Consultant profi |                                                                                                    | VEHILL<br>LLEGE                        |
|--------------------------------------|----------------------------------------------------------------------------------------------------|----------------------------------------|
| Student Options                      | Website         TutorTrac Main Menu           Website         TutorTac Profile Netice:           Welcome to TutorTrac.         Welcome to the Center for Writing and Academic<br>Achievement's TutorTrac System. Please login with your<br>My Hil username and password to access the system.           To schedule an appointment click<br>on icon to the left labeled<br>"Search Availability"         Search Availability | Brandrii Golege                        |
|                                      | On your main screen, click the <b>Visit</b><br><b>History</b> button in the top-left corner.                                                                                                    | varion 4.2(2100)<br>www.go-reforek.com |
|                                      | STONEHILL<br>COLLEGE                                                                                                    |                                        |
|                                      |                                                                                                    |                                        |

| ••••                   | 💁 Bonanno, Bri | ittany P - Outlo × 🖉 📯 | Visits Listing |              | ×                |            |           |         | E                                                  |
|------------------------|----------------|------------------------|----------------|--------------|------------------|------------|-----------|---------|----------------------------------------------------|
| $\leftarrow \ \ni \ G$ | n 🔒 http       | s://tutortrac.stonehi  | ill.edu/trac   | web40/listin | g.4sp?tbl=visits | &form=stud | dvis      |         | <u> 新聞</u> (1) (1) (1) (1) (1) (1) (1) (1) (1) (1) |
| Facebook               | Pinterest      | Thought Catalog        | Texts          | t Tumblr     | P# PerezHilton   | 😏! Yahoo   | 🈏 Twitter | Netflix | Cther Bookmarks                                    |
| Main Menu              | Log Off        | Switch to Consultant p | rofile         |              |                  |            |           | CTONE   | TTTT T                                             |

#### STONEHILL C O L L E G E

/isits Listi × ?95 visits found Page 1 of 5 Q all Visits for Brittany Bonanno Time In Center Consultant Subject Date In Time Out Hrs Reason 9/16/2012 4:52 PM 10:01 PM 3.13 Writing Center Bonanno, Brittany Work WRITING 9/17/2012 6:56 PM 9:54 PM WRITING 2.95 Writing Center Bonanno, Brittany Work 9/19/2012 10:54 AM 6:10 PM 7.26 Writing Center Bonanno, Brittany Work WRITING 9/9/2012 6:48 PM 10:03 PM 3.24 Writing Center Bonanno, Brittany Work WRITING 9/10/2012 6:57 PM 9:54 PM 2.94 Writing Center Bonanno, Brittany Work WRITING Writing Center 9/12/2012 2:57 PM 3:08 PM 0.19 Bonanno, Brittany Work WRITING 9/13/2012 9:57 AM WRITING 11:02 AM Writing Center Bonanno, Brittan Work 9/23/2012 5:51 PM 10:07 PM WRITING Work This screen lists all your visits in 9/21/2012 1:00 PM 3:00 PM Work WRITING 7:00 PM 9/20/2012 6:00 PM Work chronological order. 9/19/2012 2:30 PM 3:30 PM WRITING Work 9/11/2012 1:00 PM 2:00 PM Work 9/11/2012 9:00 AM 10:00 AM 1.00 Writing Center Bonanno, Brittany Work 2.00 WRITING 9/24/2012 8:24 PM 10:24 PM Writing Center Bonanno, Brittany Work 9/26/2012 Writing Center WRITING 10:25 AM 2.75 1:10 PM Bonanno, Brittany Work 9/27/2012 9:55 AM 10:59 AM 1.07 Writing Center Bonanno, Brittany Work WRITING 9/27/2012 3:45 PM 3:52 PM 0.11 Writing Center Bonanno, Brittany Constructing an argument 20047 PHL 223 A 201320 9/30/2012 5:56 PM 9:58 PM 4.03 Writing Center Bonanno, Brittany Work WRITING 10/1/2012 7:03 PM 9:55 PM 2.87 Writing Center Bonanno, Brittany Work WRITING 10/3/2012 5:14 PM 8:22 PM 3.13 Writing Center Work WRITING Bonanno, Brittany

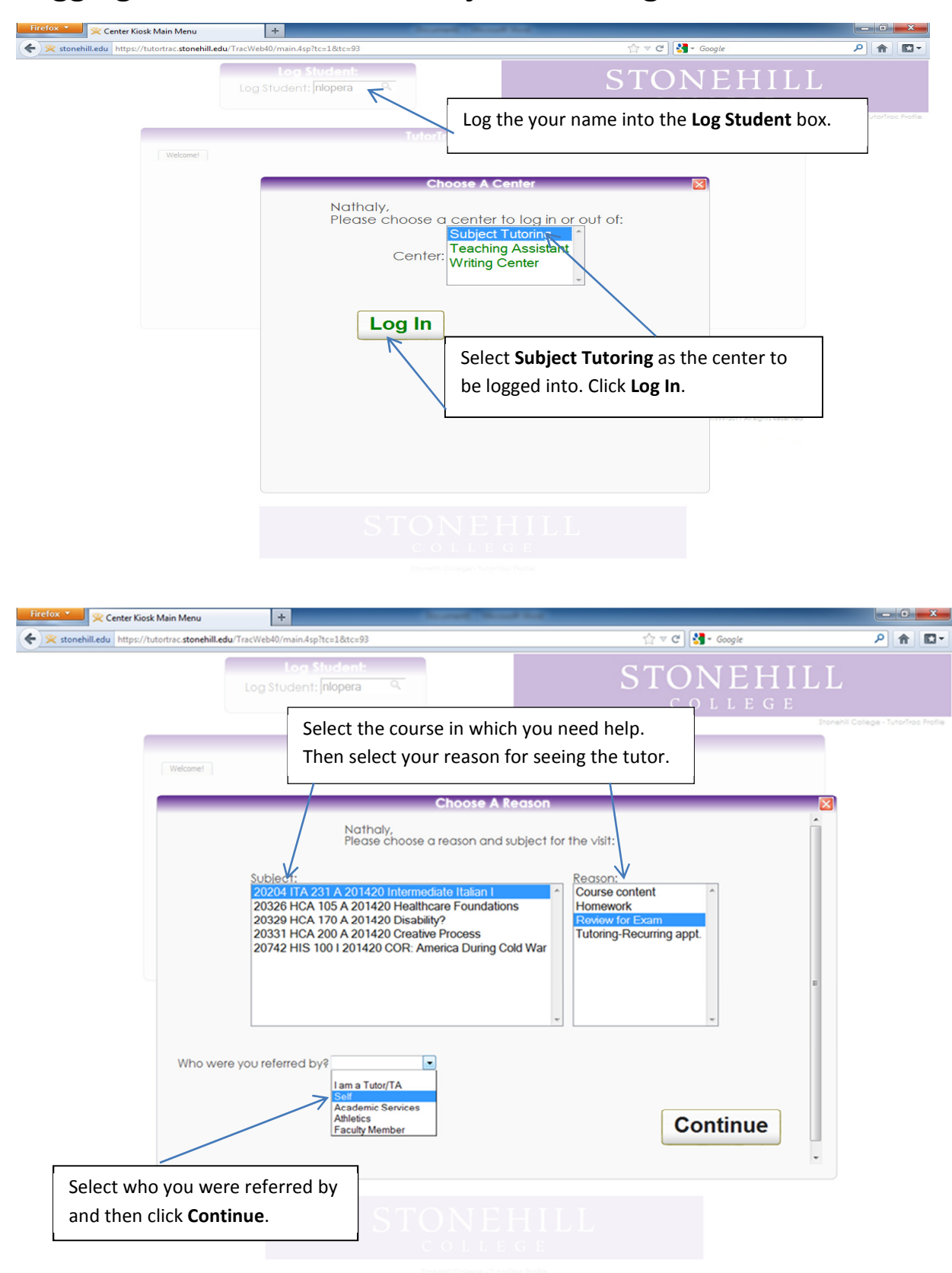

#### Logging into the Kiosk for Subject Tutoring

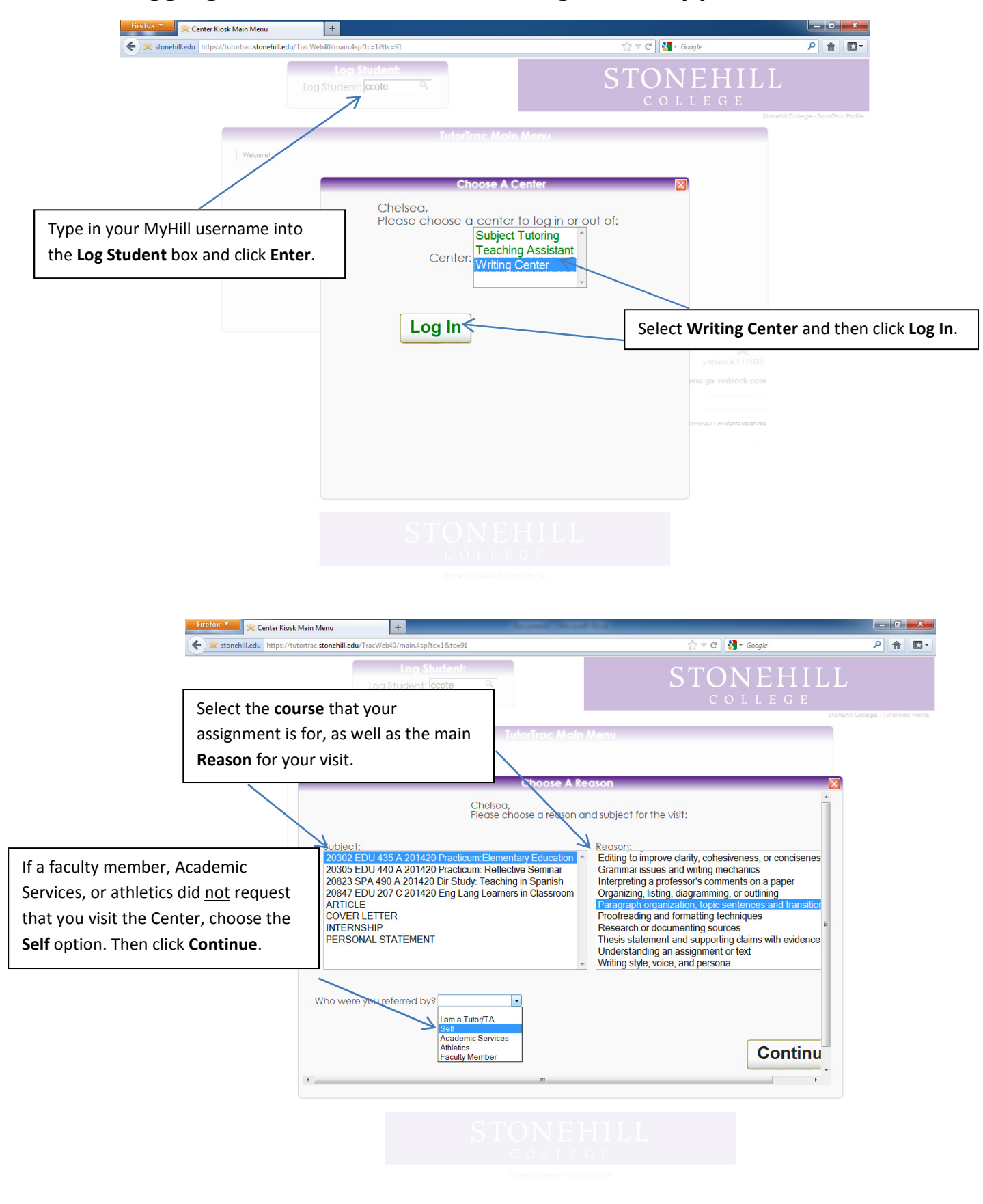

#### Logging into the Kiosk for Writing Tutor Appointment